# Pontificia Universidad Católica Madre y Maestra

Decanato PUCMM Estudios en Línea

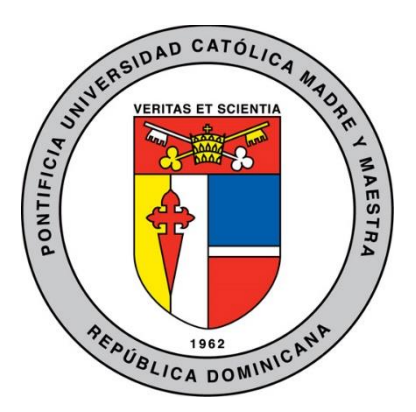

Guía para uso de la Plataforma Virtual de Aprendizaje (PVA) Docentes

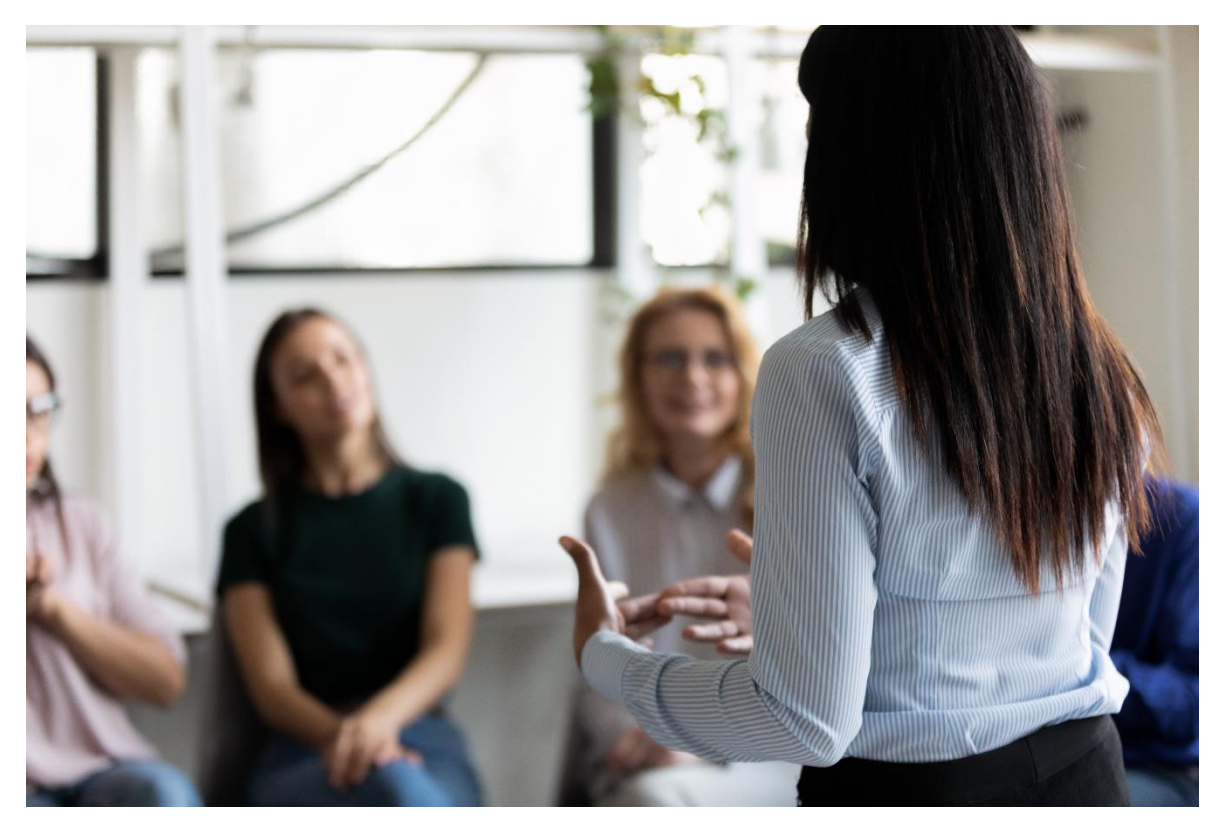

Rev. Sep. 2022

Guía para Uso de la Plataforma Virtual de Aprendizaje (PVA) – Docentes

# 

## Contenido

| 1.  | INGRESANDO A LA PLATAFORMA VIRTUAL DE APRENDIZAJE        | 4  |
|-----|----------------------------------------------------------|----|
| 2.  | MENÚ DEL USUARIO                                         | 5  |
| 3.  | MENÚ DEL CURSO                                           | 6  |
| 4.  | TABLERO                                                  | 6  |
| 5.  | PERFIL DEL CURSO1                                        | 0  |
| 6.  | BLOQUE NAVEGACIÓN1                                       | 1  |
| 7.  | MENÚ DE ACCIONES1                                        | 2  |
| 8.  | ¿QUÉ ES MOODLE APP?1                                     | 4  |
| Α.  | ¿CÓMO DESCARGAR Y CONFIGURAR LA HERRAMIENTA MOODLE APP?1 | 4  |
| 9.  | COPIA DE RESPALDO1                                       | 7  |
| 10. | RESTAURAR CURSO1                                         | 8  |
| 11. | SISTEMA INTEGRADO DE MENSAJERÍA INTERNA1                 | 9  |
| Α.  | ENVIAR MENSAJE DENTRO DE UN CURSO1                       | 9  |
| 12. | ¿QUÉ ES EL EDITOR HTML?2                                 | 20 |
| Α.  | INSERTAR TEXTO E IMÁGENES CON EL EDITOR HTML2            | 20 |
| 13. | INSERTAR TEXTO E IMÁGENES2                               | :1 |
| 14. | INSERCIÓN DE VÍDEOS, DIAPOSITIVAS Y OTROS RECURSOS2      | :4 |
| 15. | ETIQUETA2                                                | :5 |
| 16. | PÁGINA2                                                  | 27 |
| 17. | URL2                                                     | :9 |
| 18. | ARCHIVO3                                                 | 0  |
| 19. | CARPETA                                                  | 2  |
| 20. | TAREAS3                                                  | 4  |
| Α.  | ¿CÓMO CONFIGURAR UNA TAREA?4                             | 0  |
| В.  | ¿CÓMO EVALUAR UNA TAREA?4                                | 1  |
| 21. | FOROS4                                                   | 2  |
| Α.  | ¿CÓMO CONFIGURAR UN FORO?4                               | 4  |
| В.  | ¿CÓMO EVALUAR UN FORO?4                                  | 4  |
| 22. | GLOSARIO4                                                | 5  |

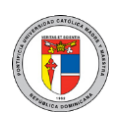

Guía para Uso de la Plataforma Virtual de Aprendizaje (PVA) -

|     |                                         | Docentes |    |
|-----|-----------------------------------------|----------|----|
| Α.  | TIPOS DE GLOSARIO                       |          | 47 |
| В.  | ¿CÓMO CONFIGURAR UN GLOSARIO?           |          | 47 |
| C.  | ¿CÓMO EVALUAR UN GLOSARIO?              |          | 47 |
| 23. | СНАТ                                    |          | 48 |
| 24. | ELECCIÓN                                |          | 49 |
| 25. | EXAMEN                                  |          | 51 |
| Α.  | TIPOS DE PREGUNTAS MÁS UTILIZADAS       |          | 56 |
| В.  | ¿CÓMO CONFIGURAR EXAMEN?                |          | 57 |
| C.  | ¿CÓMO EVALUAR UN EXAMEN?                |          | 57 |
| 26. | WIKI                                    |          | 58 |
| 27. | VIDEOCONFERENCIAS TEAMS                 |          | 59 |
| 28. | PORTAFOLIO DIGITAL DE APRENDIZAJE (PDA) |          | 62 |
| Α.  | ¿CÓMO CREAR ENTRADAS EN EL DIARIO?      |          | 63 |
| В.  | ¿CÓMO CREAR PÁGINAS Y COLECCIONES?      |          | 64 |
| 29. | SOPORTE Y ASISTENCIA                    |          | 65 |

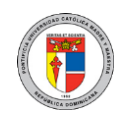

Guía para Uso de la Plataforma Virtual de Aprendizaje (PVA) – Docentes

### 1. Ingresando a la Plataforma Virtual de Aprendizaje

Para entrar a la plataforma virtual, debe escribir en la barra de direcciones de su navegador la siguiente dirección: <u>https://www.pucmm.edu.do/</u> y presionar la tecla **Enter** para que aparezca el portal de la universidad. Haga clic en la **PVA**.

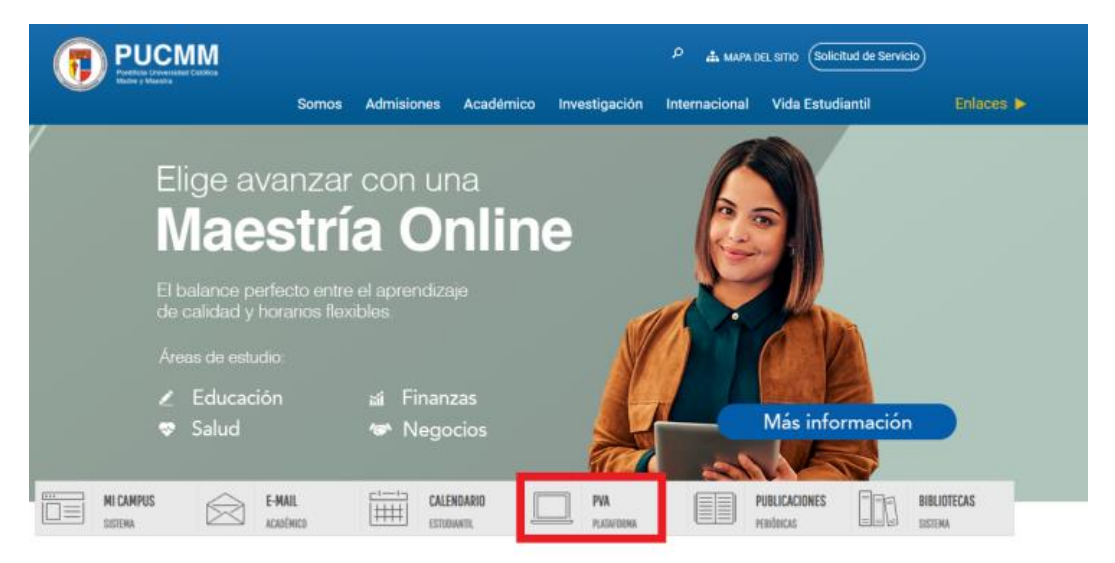

Luego de hacer clic en la PVA, aparecerá la siguiente página. Tanto en la parte derecha como el centro de la pantalla podrá acceder e ingresar con las mismas credenciales de Campus Solutions, utilizando su usuario y contraseña.

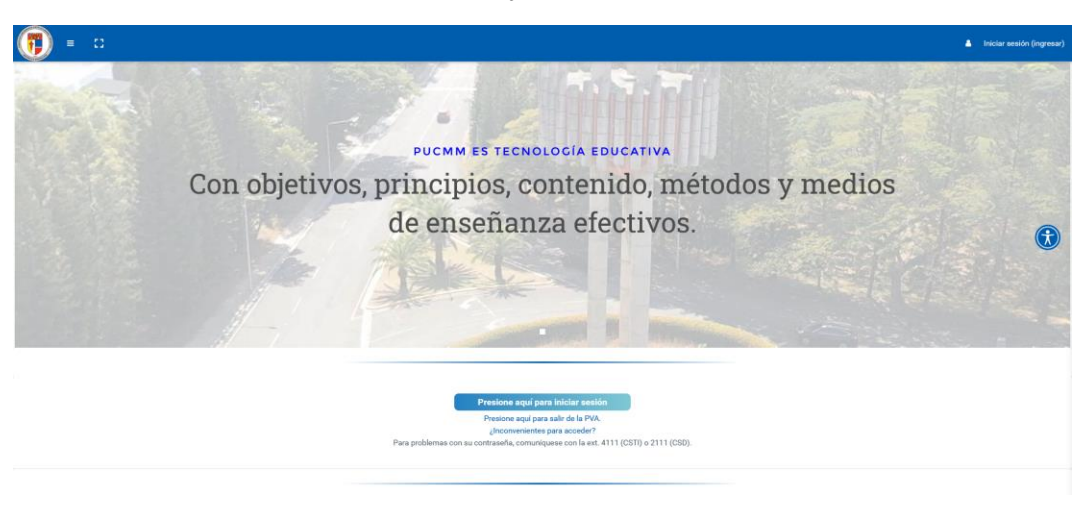

## 2. Menú del Usuario

En todo momento y desde cualquier parte de la PVA, podrá siempre acceder al menú del usuario, ubicado en la esquina superior derecha de la PVA y visible al presionar sobre su fotografía o imagen de perfil.

Desde ahí, podrá acceder al tablero, al perfil del usuario (para ver y modificar todos sus detalles), a las calificaciones de todos los cursos en progreso y pasados, así como al sistema de mensajería interna (para comunicarse con otros compañeros y docentes) y preferencias del usuario (para establecer el idioma preferido y otros tipos de preferencias).

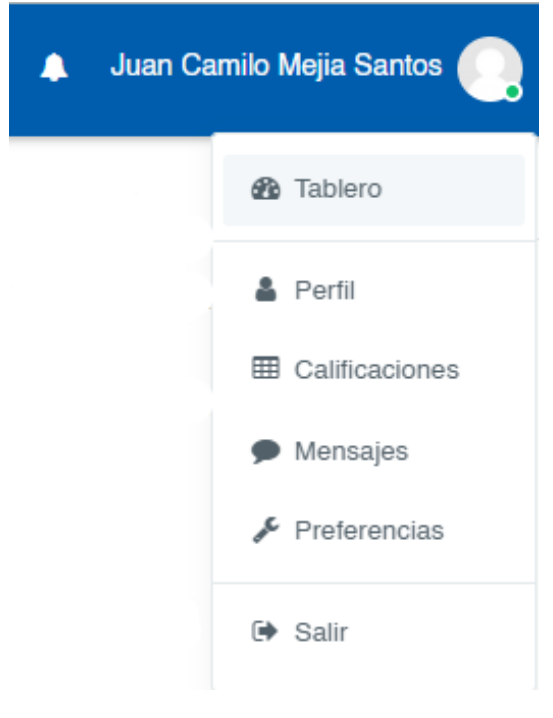

**Tablero:** Permite volver a la pantalla principaldonde se muestran todos los cursos.

**Perfil:** Permite editar todas las informaciones y añadir imagen para el perfil.

Calificaciones:Permitegestionarlascalificaciones para todas las actividades del curso.Mensajes:Presenta la bandeja de mensajeríaintegrada en la plataforma.

**Preferencias:** Permite establecer algunas opciones de preferencias, tales como editar el perfil, cambiar el idioma deseado, entre otros.

Salir: Permite cerrar sesión y salir del sistema.

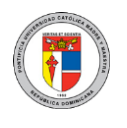

### 3. Menú del Curso

Muestra un espacio para acceder de manera rápida a las siguientes opciones:

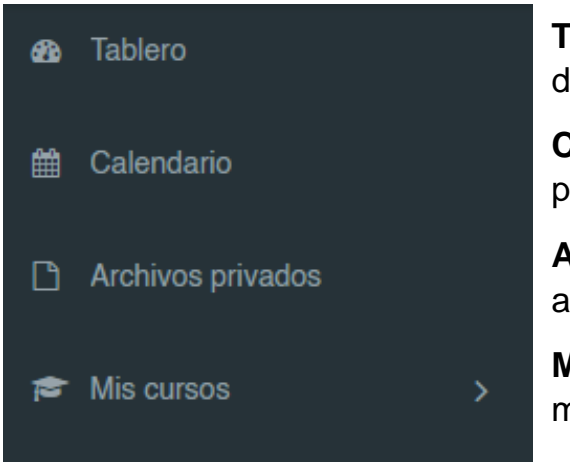

**Tablero:** Permite volver a la pantalla principaldonde se muestran todos los cursos.

**Calendario:** Permite ver el calendario y eventos pautados para fechas específicas.

Archivos privados: Permite gestionar sus archivos privados colgados en la PVA.

**Mis Cursos:** Muestra la lista de cursos matriculados, ya sea como profesor o estudiante.

### 4. Tablero

En vista general del curso podrá visualizar los cursos "en progreso", "pasados" y "futuros". Al presionar sobre un curso se mostrará la página principal, donde podrá gestionar y consultar todas las actividades y recursos del mismo.

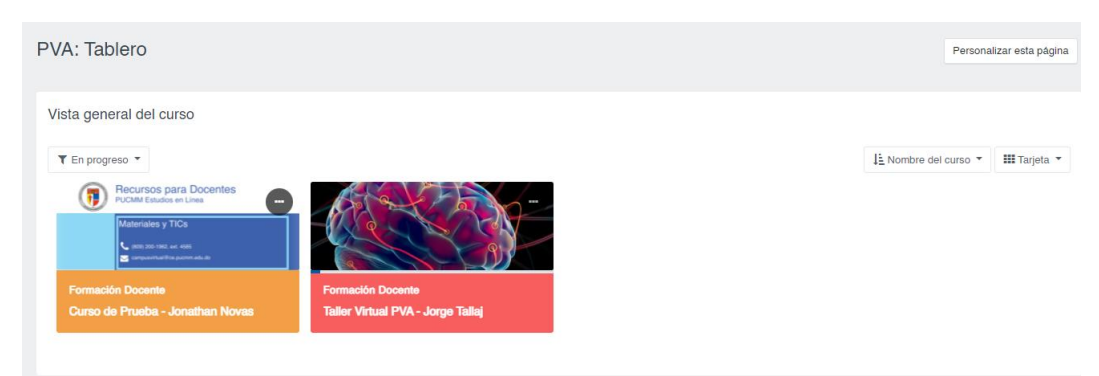

Aquí, podrá visualizar un listado de todos los cursos impartidos, con fechas, cantidad de estudiantes y que al hacer clic en uno de estos pueden ver el progreso, así como la última vez que ingresó al curso.

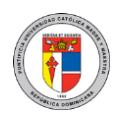

| <b>tart Date t</b><br>50 Jan, 01<br>50 Jan, 01 | Search: Students                                     | Buscar<br>Progress                                             |
|------------------------------------------------|------------------------------------------------------|----------------------------------------------------------------|
| tart Date                                      | Students<br>0<br>0                                   | Progress                                                       |
| 50 Jan, 01<br>50 Jan, 01                       | 0<br>0                                               |                                                                |
| 50 Jan, 01                                     | 0                                                    |                                                                |
|                                                |                                                      |                                                                |
| 50 Jan, 01                                     | 0                                                    |                                                                |
| 50 Jan, 01                                     | 0                                                    |                                                                |
| 50 Jan, 01                                     | 0                                                    |                                                                |
| 50 Jan, 01                                     | 0                                                    |                                                                |
| 21 Jan, 13                                     | 1                                                    |                                                                |
| 21 Jan, 11                                     | 8                                                    |                                                                |
| 21 Jan, 11                                     | 21                                                   |                                                                |
| 21 Jan, 11                                     | 22                                                   |                                                                |
|                                                | 21 Jan, 13<br>21 Jan, 11<br>21 Jan, 11<br>21 Jan, 11 | 21 Jan, 13 1<br>21 Jan, 11 8<br>21 Jan, 11 21<br>21 Jan, 11 22 |

| Course | Course Progress CSTI-1760-2680-Sistemas de Información en Sal (MIGUEL T. MORONTA M.) |                                |   |                             |                  |  |  |  |
|--------|--------------------------------------------------------------------------------------|--------------------------------|---|-----------------------------|------------------|--|--|--|
|        |                                                                                      |                                |   |                             | Search: Search   |  |  |  |
| #      | <b>‡</b> ^                                                                           | Name                           | ¢ | ≑ Status                    | ≎\$ Progress ≎\$ |  |  |  |
| 1      |                                                                                      | Patricia Alvarez Genao         | M | Last Active on 04 Mar, 2021 | 25%              |  |  |  |
| 2      |                                                                                      | YAMELL ANDUJAR PERSIA          |   | Last Active on 04 Mar, 2021 | 37%              |  |  |  |
| 3      |                                                                                      | OSVALDO CABRERA                |   | Last Active on 08 Mar, 2021 | 25%              |  |  |  |
| 4      |                                                                                      | RENESSY CALDERON JOURDAIN      |   | Last Active on 07 Mar, 2021 | 50%              |  |  |  |
| 5      |                                                                                      | YOMARY CAMPOS PÉREZ            |   | Last Active on 01 Mar, 2021 | 37%              |  |  |  |
| 6      |                                                                                      | PATRICIA DEL CARMEN DÍAZ CERDA |   | Last Active on 01 Mar, 2021 | 25%              |  |  |  |

En este bloque se puede crear una lista de tareas o recordatorios, permitiendo especificar una fecha, así como también los usuarios relacionados con la tarea.

| To Do List                                      |           | + Add task |
|-------------------------------------------------|-----------|------------|
| ۹                                               | 🕑 Todos 👻 | ▼ Todos -  |
| Lista de asitencia<br>Fri, Nov 19, 2021         |           | 8          |
| Crear enlace para pelicula<br>Fri, Nov 19, 2021 |           | ð          |
| Examen parcial<br>Sat, Nov 27, 2021             |           |            |

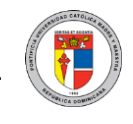

Guía para Uso de la Plataforma Virtual de Aprendizaje (PVA) – Docentes

En este bloque se pueden añadir anotaciones dentro del curso, así como seleccionar la persona a quien se le quiera enviar dicha información.

- Personal: La anotación solamente es visible para el usuario.
- Curso: La anotación será visible para los profesores de este curso.
- Sitio: La nota será visible para los profesores en todos los cursos.

| Add Notes          |                 |                   |
|--------------------|-----------------|-------------------|
| CSTI-1780-4601     |                 | ~                 |
| CHRISSELYZ MARÍA G | UTIÉRREZ FILPO  | ~                 |
| Add Site Note      | Add Course Note | Add Personal Note |

Al presionar sobre la flecha indicada podrá activar el menú para visualizar diferentes bloques como "Usuarios en Línea", "Calendario" y programas "Microsoft".

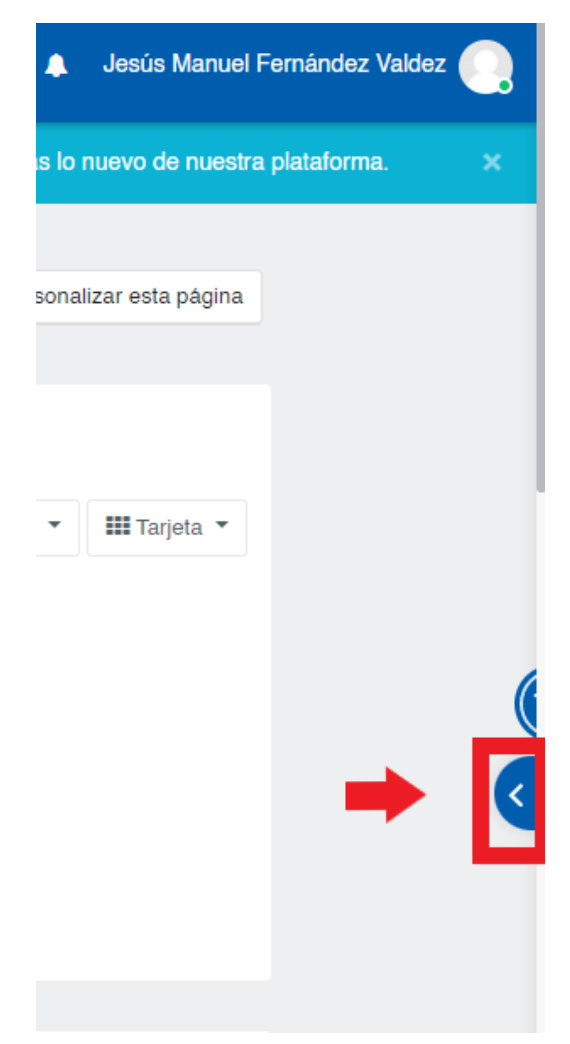

e n Línea e (PVA) – Docentes

Guía para Uso de la Plataforma Virtual de Aprendizaje (PVA) -

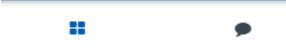

Servidores de red

Portafolio Digital de Aprendizaje (PDA)

Mis cursos

Recursos para Docentes Todos los cursos ... **Mensajes**: Presenta la bandeja de mensajería y donde permite visualizar los contactos añadidos.

**Usuarios en línea:** Permite visualizar todos los usuarios en línea que se encuentran conectado en la plataforma.

**Calendario:** Permite ver el calendario y actividades pautados para fechas específicas.

**Microsoft:** Permite ingresar a los programas de Microsoft como Teams, Email, OneDrive, entre otros.

Usuarios en línea

2 usuarios en línea (últimos 5 minutos) O Juan Camilo Mejia Santos 💿

Jesús Manuel Fernández
 Valdez

#### Calendario

| •   | <ul> <li>noviembre 2021</li> </ul> |     |     |     |     |     |  |
|-----|------------------------------------|-----|-----|-----|-----|-----|--|
| Lun | Mar                                | Mié | Jue | Vie | Sáb | Dom |  |
| 1   | 2                                  | з   | 4   | 5   | 6   | 7   |  |
| 8   | 9                                  | 10  | 11  | 12  | 13  | 14  |  |
| 15  | 16                                 | 17  | 18  | 19  | 20  | 21  |  |
| 22  | 23                                 | 24  | 25  | 26  | 27  | 28  |  |
| 29  | 30                                 |     |     |     |     |     |  |

#### Eventos próximos

No hay eventos próximos Ir al calendario ...

Microsoft

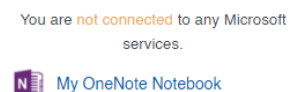

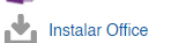

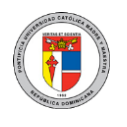

### 5. Perfil del Curso

Al presionar sobre el curso deseado le mostrará la página principal con el contenido de este, tal como se aprecia en la ilustración.

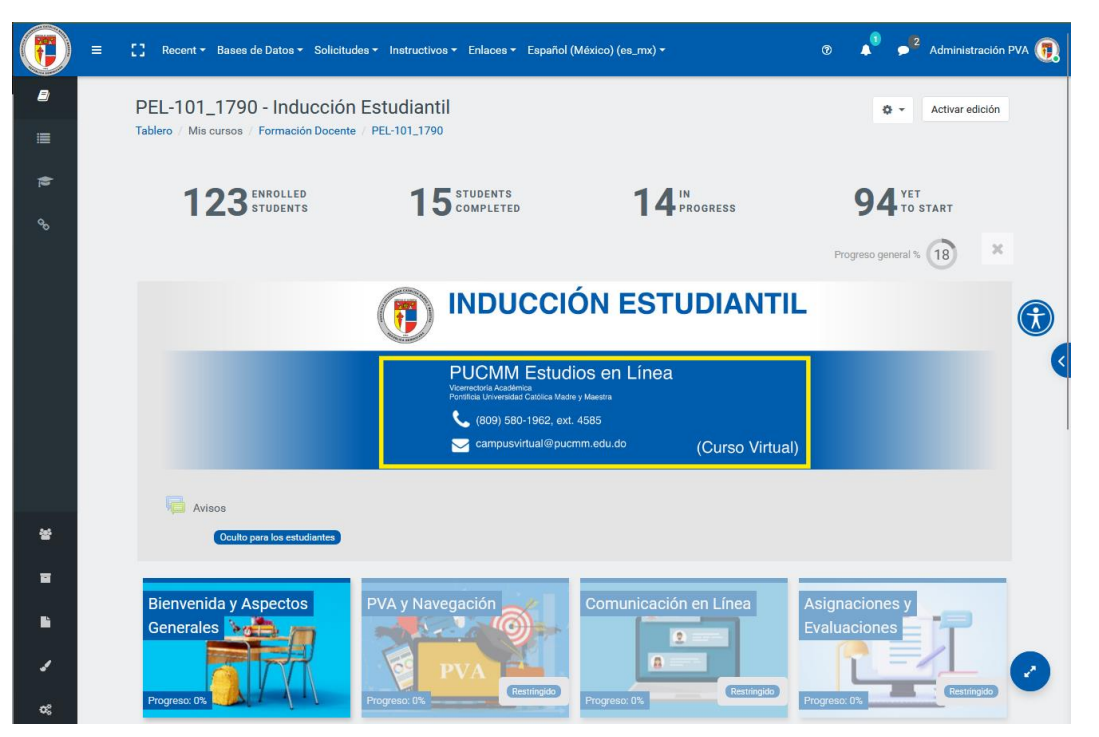

Esta es el área principal de trabajo de todo docente, ya que desde aquí podrá diseñar su asignatura, insertar actividades y recursos, acceder a los distintos envíos de trabajos y evaluaciones por parte de los estudiantes, insertar textos, imágenes, vídeos y demás, entre muchas otras funciones.

Los estudiantes también podrán ver esta página principal, solo que, con una interfaz mucho más limitada, ya que no podrán modificar el contenido del curso, sino que estarán limitados a acceder a los distintos recursos colocados por el docente, participar en las distintas actividades de enseñanza-aprendizaje y de evaluación, y emplear las funcionalidades de comunicación y aprendizaje colaborativo disponibles en la plataforma.

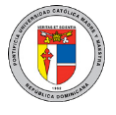

### 6. Bloque Navegación

El bloque de navegación es usado para proporcionar enlaces y navegar de forma rápida dentro de un curso. Contiene un menú de árbol expandible que incluye el contenido, navegación y sitio del curso.

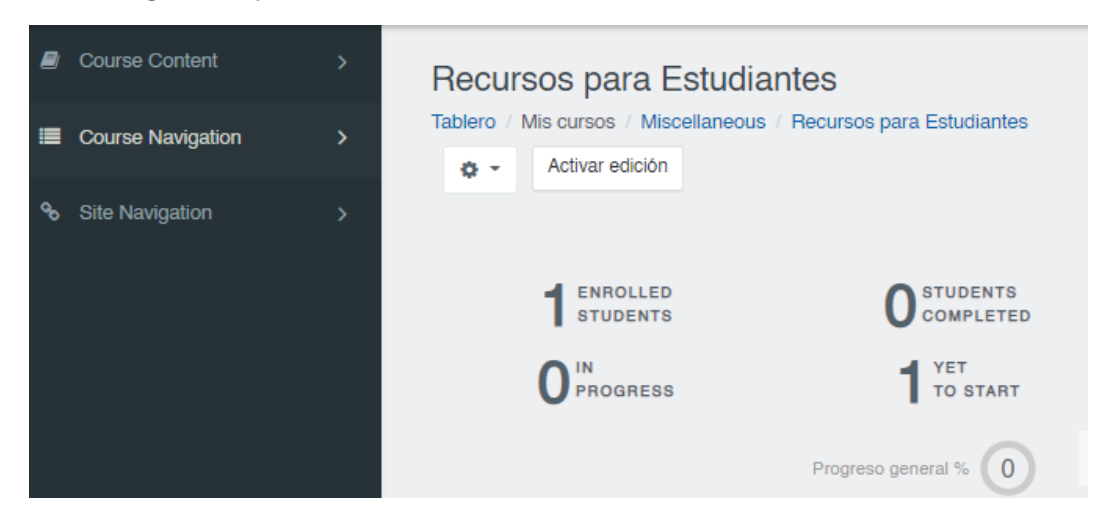

El bloque de navegación aparece en todos los cursos y muestra las siguientes opciones:

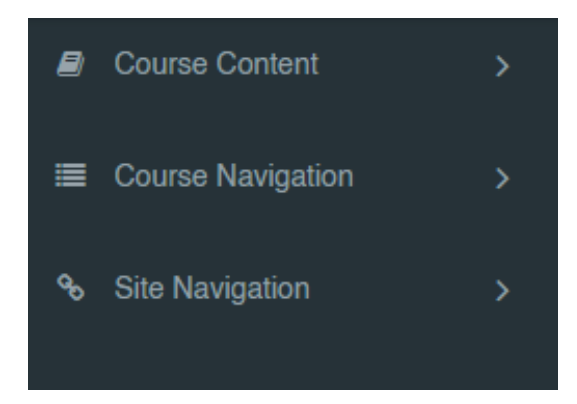

**Course Content (contenido del curso):** Esta opción le presenta un desglose de todos los temas/tópicos/secciones que tiene el curso para así seleccionar alguno en particular de una forma más rápida.

**Course Navigation (navegación del curso):** Le permite ver los participantes del curso, así como las calificaciones obtenidas, competencias e insignias.

**Site Navigation (navegación del sitio):** Le permite volver al tablero, página inicial de la plataforma donde se pueden visualizar los cursos, verificar el calendario y buscar

en Línea e (PVA) – Docentes

Guía para Uso de la Plataforma Virtual de Aprendizaje (PVA) –

cualquier actividad programada, así como los archivos privados que tenga dentro de la plataforma.

## 7. Menú de acciones

En el menu de acciones se pueden encontrar muchas funciones que son necesarias para la configuración y construcción del curso.

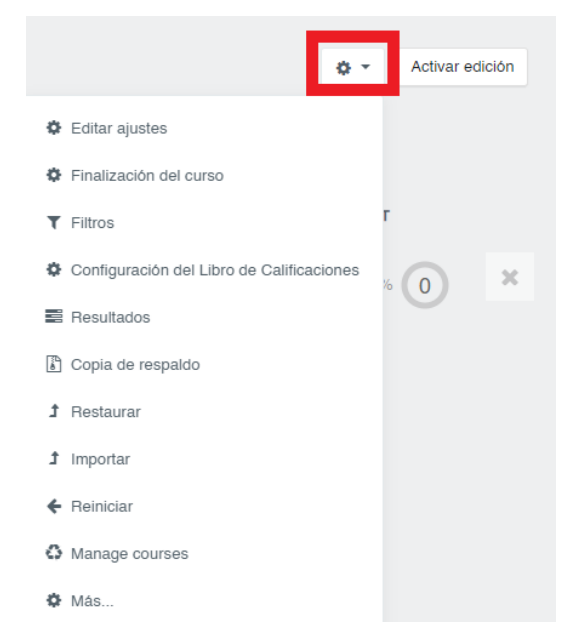

**Editar ajustes:** Permite cambiar la visibilidad del curso para los estudiantes, la fecha de inicio y fin de dicho curso, la descripción del curso, el formato, la apariencia, entre otros.

**Finalización del curso:** Permite configurar las distintas opciones que permiten a los participantes dar un seguimiento de finalización de todo el curso, tales como fecha, calificación, la finalización de una actividad puntual, entre otros.

**Filtros:** Permite activar o desactivar filtros específicos, como "Plugins de Multimedia", auto enlazado de nombres de actividades y recursos, mostrar emoticones, entre otros.

**Configuración del libro de calificaciones:** Permite editar las ponderaciones de las distintas asignaciones del curso. Muy útil para personalizar los métodos de calificación, configurar puntos extras, agrupar actividades en categorías, entre otros.

**Resultados**: Permite agregar, quitar o editar resultados usados en el curso. Estos, son descripciones sobre lo que ha conseguido o logrado demostrar y comprender un alumno al finalizar una actividad o alcanzar cierto nivel en el curso.

**Copia de respaldo:** Permite guardar una copia de respaldo del curso en cualquier momento, para ser luego restaurado si así lo desea.

**Restaurar**: Permite restaurar una copia de respaldo previamente realizada de su curso en la opción anterior, permitiendo seleccionar los temas, recursos o actividades deseados.

**Importar**: Permite traer al curso actual el contenido de otro curso al que tenga acceso, sin tener que generar un archivo de copia de respaldo, ya que la operación se hace en tiempo real en línea.

Guía para Uso de la Plataforma Virtual de Aprendizaje (PVA) – Docentes

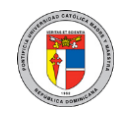

**Reiniciar:** Esta opción permite reiniciar el curso a su estado original, manteniendo las actividades y su estructura, pero perdiendo los envíos, retroalimentaciones y calificaciones evaluados hasta el momento. Debe tener cuidado al realizar esta operación, porque borra de forma permanente e irrecuperable los envíos de tareas, participaciones en foros, intentos de exámenes y demás.

**Manage Courses:** Permite visualizar cursos que requieren atención (por ejemplo, porque estén próximo a ser archivados por antigüedad), con datos como el nombre, fecha y categoría en que se encuentran estos.

Más: Permite ver más opciones como:

**Usuarios**: Muestra los usuarios matriculados, los métodos de matriculación, grupos, entre otros.

**Reportes**: Permite generar reportes de todos los registros del curso, actividades del curso y de las distintas participaciones que han tenido los estudiantes en el curso.

**Insignias**: Tiene las opciones de gestionar insignias o añadir una nueva insignia en el curso. Las insignias permiten recompensar a los alumnos por sus logros y esfuerzos.

**Banco de preguntas**: Bloque utilizado para crear, importar y exportar preguntas. En este espacio se pueden configurar las categorías de interrogantes, la cuales permiten ser agrupadas para poder manejarlas mejor y seleccionarlas más fácilmente a la hora de ser agregadas a un examen. Por otro lado, también se pueden gestionar distintos tipos de preguntas. Véase 25.a para más detalle.

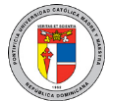

### 8. ¿Qué es Moodle App?

Es la aplicación oficial de Moodle que permite desde su dispositivo acceder a los cursos, participar en ellos, explorar las distintas opciones de mensajería y publicaciones, entre otros.

Moodle App cuenta con una versión para Android y otra para iOS, de forma que se puede emplear desde teléfonos móviles, tabletas, y también desde dispositivos de escritorio.

### a. ¿Cómo descargar y configurar la herramienta Moodle App?

Acceda al Play Store si es Android o al App Store para iPhone y descargue e instale la aplicación Moodle App. Al instalar el programa deberá indicar "Soy un mentor/profesor".

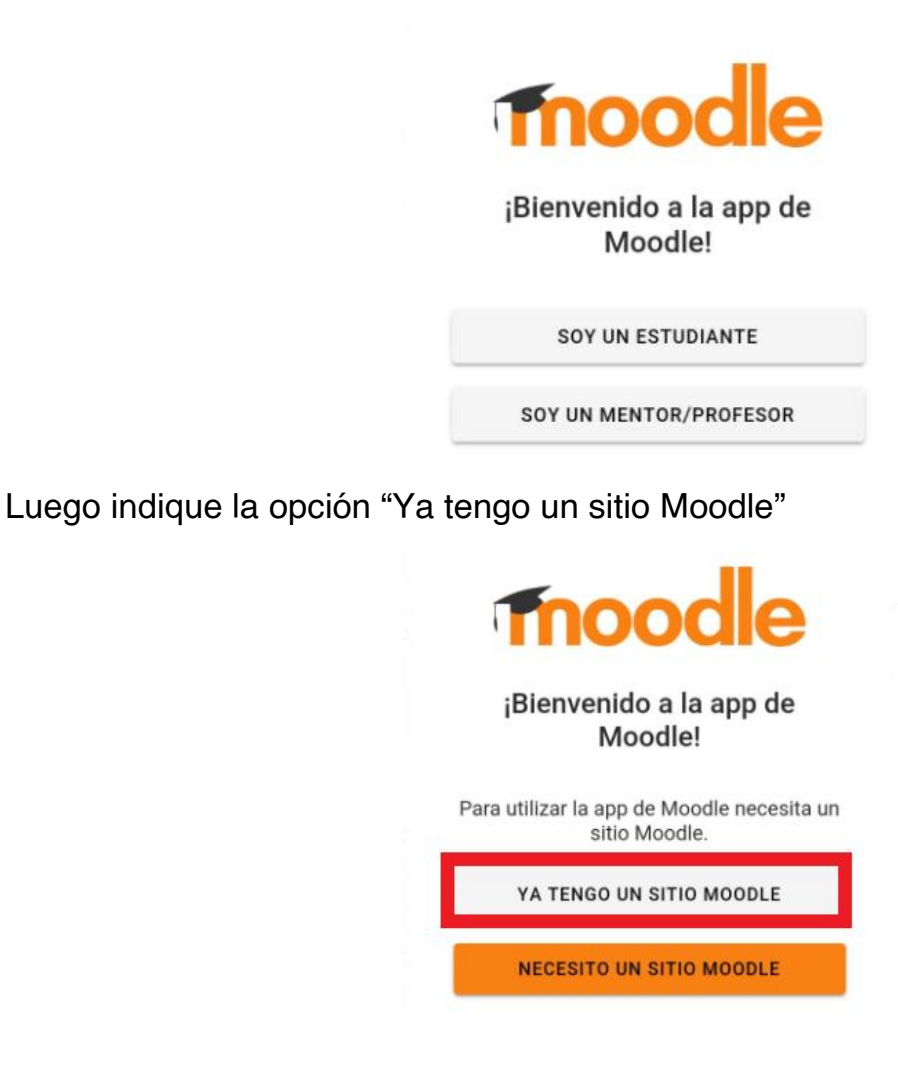

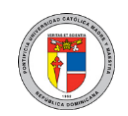

En esta ventana, indique el siguiente enlace: <u>https://campusvirtual.pucmm.edu.do/moodle</u>, el cual le enlazará la aplicación con la Plataforma Virtual de Aprendizaje (PVA).

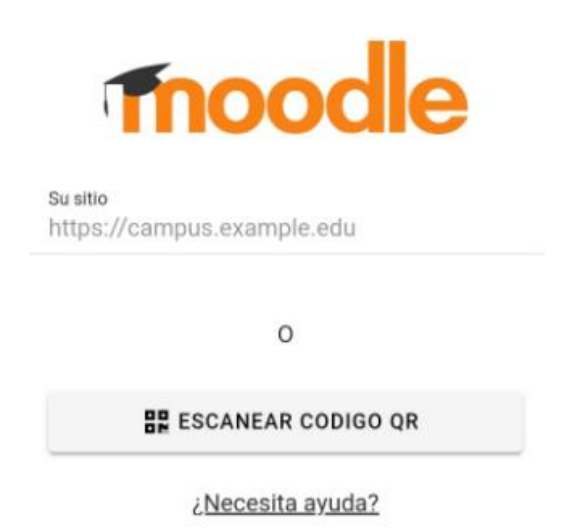

Inserte su usuario y contraseña para acceder, tal como lo hace en Campus Solutions.

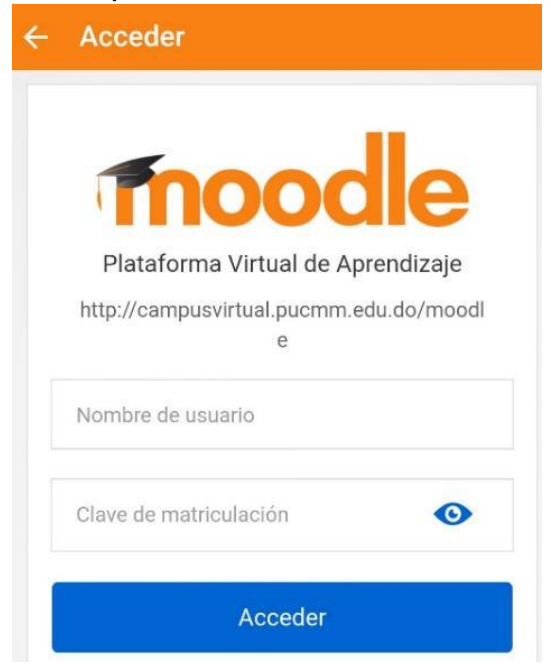

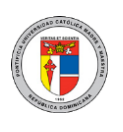

Luego, se presenta la pantalla de inicio con sus cursos, calificaciones y demás.

| Plataforma Virtual de Ap C                                                                 | 2  | : |
|--------------------------------------------------------------------------------------------|----|---|
| Inicio del sitio Área persona                                                              | al |   |
| Vista general de curso                                                                     |    | : |
| Formación Docente                                                                          |    |   |
| Curso de Práctica Taller- Jesús<br>Fernández                                               | :  |   |
|                                                                                            | 0% |   |
|                                                                                            |    |   |
|                                                                                            |    |   |
|                                                                                            |    |   |
|                                                                                            |    |   |
|                                                                                            |    |   |
| Miscellaneous                                                                              | :  |   |
| Curso para crear asignaciones Turnitin                                                     | •  |   |
|                                                                                            | 0% |   |
|                                                                                            |    | _ |
|                                                                                            |    |   |
| Bases de Datos Académicas                                                                  |    |   |
| Bases de Datos Académicas<br>Todos Multidiscip. Salud Administración<br>Ingeniería Derecho |    |   |

### 9. Copia de respaldo

En el menú de acciones puede ir al enlace de "Copia de respaldo" para hacer una copia del curso y así restaurarlo en cualquier otro momento o curso. En este proceso puede seleccionar actividades o temas específicos que desee respaldar. El proceso de realizar la copia de respaldo es muy simple y directo, donde sólo debe confirmar qué elementos y temas/tópicos/secciones desea y luego le permitirá descargar el archivo a su computadora o dejarlo en la PVA para restaurarlo en un futuro.

| 1 Configuraciones iniciales          | Configuraciones del esquema 3 Confirmar y revisar 4 Realizar respaldo 5 Completo |  |  |  |  |  |  |  |
|--------------------------------------|----------------------------------------------------------------------------------|--|--|--|--|--|--|--|
| Configuraciones del respaldo         |                                                                                  |  |  |  |  |  |  |  |
|                                      | □ IMS Cartucho Común 1.1                                                         |  |  |  |  |  |  |  |
| Incluir usuarios inscritos           | × 🗎                                                                              |  |  |  |  |  |  |  |
| Hacer anónima información de usuario | s × 🗎                                                                            |  |  |  |  |  |  |  |
|                                      | Incluir asignaciones de rol de usuario                                           |  |  |  |  |  |  |  |
|                                      | Incluir actividades y recursos                                                   |  |  |  |  |  |  |  |
|                                      | Incluir bloques                                                                  |  |  |  |  |  |  |  |
|                                      | ✓ Incluir archivos                                                               |  |  |  |  |  |  |  |
|                                      | Incluir filtros                                                                  |  |  |  |  |  |  |  |
|                                      | Incluir comentarios                                                              |  |  |  |  |  |  |  |
|                                      | Incluir insignias                                                                |  |  |  |  |  |  |  |
|                                      | Incluir eventos del calendario                                                   |  |  |  |  |  |  |  |
|                                      | Incluir detalles de grado de finalización de usuarios                            |  |  |  |  |  |  |  |

- 1. Ir al curso.
- 2. Elija el "menú de acciones" y luego "copia de respaldo".
- 3. Configuraciones iniciales Seleccione actividades, bloques, filtros y otros ítems que requiera y después elija el botón "Siguiente".
- 4. Configuraciones del esquema Seleccionar/deseleccionar ítems específicos para incluir en el respaldo, y luego elegir el botón "Siguiente".
- 5. Si lo desea, seleccione tipos específicos de actividades a ser respaldadas al elegir el enlace "Mostrar opciones de tipos".
- 6. Confirmación y revisión Revise que todo esté como lo necesita, usando el botón "Anterior" si fuera necesario; para continuar, seleccione "Realizar respaldo".
- 7. Completar Presione el botón "Continuar".

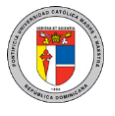

#### 10. Restaurar curso

Un archivo de respaldo de curso (extensión .mbz) puede restaurarse desde dentro de cualquier curso existente para el cual usted tenga permiso.

| Detalles del respaldo              |                                                                  |  |  |  |  |
|------------------------------------|------------------------------------------------------------------|--|--|--|--|
| Тіро                               | Curso                                                            |  |  |  |  |
| Formato                            | Moodle 2                                                         |  |  |  |  |
| Modo                               | General                                                          |  |  |  |  |
| Fecha realizado                    | lunes, 15 de noviembre de 2021, 14:55                            |  |  |  |  |
| Versión de Moodle                  | 3.11.2+ (Build: 20210805)<br>(2021051702.01)                     |  |  |  |  |
| Versión del respaldo               | 3.11<br>[2021051700]                                             |  |  |  |  |
| URL del respaldo                   | http://172.22.86.17/moodle<br>[6ceea8bee335889b6ef05e18ba50335b] |  |  |  |  |
|                                    |                                                                  |  |  |  |  |
| Configuración de RE                | SPALDO                                                           |  |  |  |  |
| Convertir a IMS Cartucho Común 1.1 | ×                                                                |  |  |  |  |

- 1. En el menú de acciones se procede a seleccionar la opción "restaurar".
- 2. Suba el archivo de respaldo o elija un archivo en el área de respaldos de cursos o en el área de respaldos privados del usuario y haga clic en "Restaurar".
- 3. Confirme Revise que todo esté como se necesita y después haga clic en el botón "Continuar".
- 4. Destino Indique si quiere restaurar como un curso nuevo o dentro de un curso existente y después presione sobre el botón "Continuar".
- 5. Configuraciones Seleccione actividades, bloques, filtros y posiblemente otros ítems que sean necesarios y después haga clic en el botón "Siguiente".
- 6. Esquema Seleccione/deseleccione ítems específicos y cambie la fecha de inicio si fuera necesario y después haga clic en el botón "Siguiente".
- 7. Revisar Revise que todo esté como se necesita, usando el botón para la vista previa si fuera necesario y después haga clic en el botón "Realizar restauración".
- 8. Completar Haga clic en el botón "Continuar".

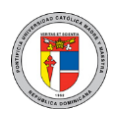

### 11. Sistema Integrado de Mensajería Interna

La PVA cuenta con la funcionalidad de intercambiar mensajes con todos los usuarios de esta plataforma. Al recibir un mensaje por la PVA, usted verá una notificación en el ícono de mensajería ubicado en la esquina superior derecha (al lado de su nombre y foto de perfil), recibirá una notificación en Moodle App, además de una copia por su correo institucional, por lo que está integrado a varios niveles.

### a. Enviar mensaje dentro de un curso

Al seleccionar "navegación del curso" podrá visualizar la opción "participantes". Al presionarlo, le mostrará el listado de participantes del curso.

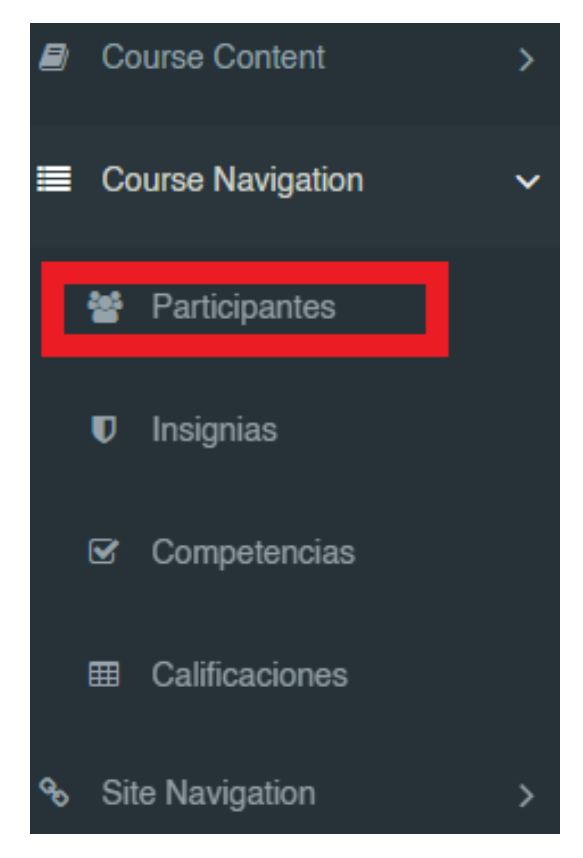

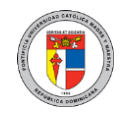

Guía para Uso de la Plataforma Virtual de Aprendizaje (PVA) – Docentes

Solo debe seleccionar el listado de participantes a los que desea contactar y podrá visualizar al final la opción "enviar mensaje".

|                            |                                                                                                    |              |               |                        | Inscribir usu               |
|----------------------------|----------------------------------------------------------------------------------------------------|--------------|---------------|------------------------|-----------------------------|
| Coincidir con Cualquiera 🖨 | Seleccionar                                                                                                    | ¢            |               |                        | C                           |
| + Añadir condición         |                                                                                                    |              |               |                        | Borrar filtros Aplicar filt |
| articipantes encontrados   |                                                                                                    |              |               |                        |                             |
| mbre Todos A B C D E       | FGHIJKLMNÑOPQR                                                                                                    | STUVWXYZ     |               |                        |                             |
| ellido(s) Todos A B C D    | Elosit<br>Enviar mensaje                                                                                                    | RSTUVWXYZ    |               |                        |                             |
| Nombre / Apellido(s) ^     | Anadir dha hota hota hoeva<br>Descargar datos de tabla como<br>Valores separados por comas (.CSV)<br>Misrosett Excel (.vixy)            | Roles<br>—   | Grupos<br>—   | Último acceso al curso | Estatus<br>—                |
| Saray Fernandez            | Tabla HTML<br>Javascript Object Notation (.json)<br>OpenDocument (.ods)                                                                 | Estudiante 🖋 | No hay grupos | 1 dia                  | Activo 🕄 🔅                  |
| Juan Camilo Mejia          | Formato Portátil de Documento (.pdf)<br>Inscripciones manuales<br>Editar las inscripciones de usuario seleccionadas<br>Auto-inscripción | Profesor 🖋   | No hay grupos | ahora                  | Activo 8 🌣                  |
|                            | Editar inscripciones de usuarios seleccionados                                                                                          |              |               |                        |                             |

### 12. ¿Qué es el editor HTML?

El editor de texto (al cual se le suele conocer como "editor HTML") tiene muchos íconos que le ayudan al usuario a ingresar contenido. Muchos de estos íconos y funciones pueden ser familiares para cualquier persona que use un procesador de texto.

Algunos ejemplos de dónde verá usted el editor de texto incluyen: Editar encabezados de secciones, descripción de una actividad, al escribir la respuesta a una pregunta dentro de un examen, al editar el contenido de algunos bloques o responder en un foro.

### a. Insertar Texto e Imágenes con el Editor HTML

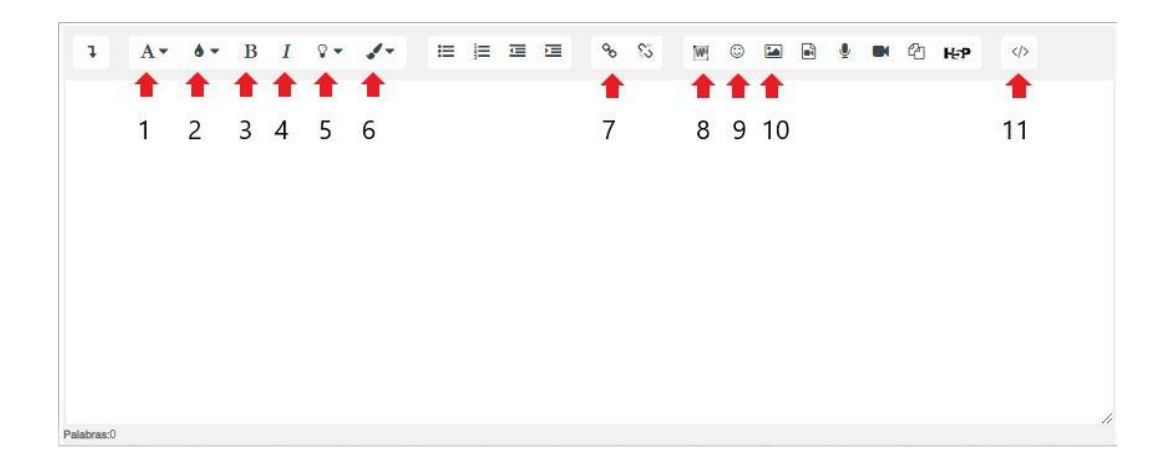

Guía para Uso de la Plataforma Virtual de Aprendizaje (PVA) -Docentes

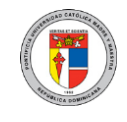

- 1. Estilo de párrafo: Determina el tipo de tamaño para el texto; pequeño, grande o mediano; ofrece estilos para mostrar el texto como un simple párrafo o con un estilo preformateado.
- 2. Estilo de texto: Permite aplicar uno de los estilos prediseñados en la PVA, los cuales tienen colores de texto y de fondo institucionales.
- 3. **Negrita:** Permite destacar un texto aplicando el estilo de negritas.
- 4. Cursiva: Permite aplicar el estilo de cursiva al texto.
- 5. Color fondo de texto: Permite dar color al texto.
- 6. Color de letra: Permite especificar el color del texto, ofreciendo algunos colores básicos; si desea más colores puede hacerlo trabajando directamente por código HTML (botón número 11: HTML) o puede hacer copy-paste desde una aplicación externa como Microsoft Word.
- Vínculo: Permite insertar un enlace a un recurso externo mediante su 7. dirección URL.
- Importar archivo de Word: Permite subir un documento de texto en Word 8. al editor de texto.
- 9. Selector de emoji: Permite seleccionar e insertar algún emoji (dibujo o signo que expresa una emoción o idea) para su texto.
- 10. Imagen: Permite insertar una imagen, ya sea seleccionándola del repositorio del curso, subiendo una nueva imagen o colocando un enlace externo a la misma.
- 11. Botón HTML: Algunos servicios como YouTube, OneDrive, entre otros ofrecen un código HTML cuando estos se desean compartir. Este código HTML permite compartir el contenido dentro de la PVA de forma incrustada. Luego de darle a "Copiar" a dicho código HTML puede pegarlo aquí si presiona este botón.

#### Insertar Texto e Imágenes 13.

Activar edición

para

En la página principal de su curso, puede presionar el botón editar el diseño de los contenidos de su curso. Así, le cambiará el estilo de la página para permitirle editar o añadir elementos, tal como se muestra en la página web.

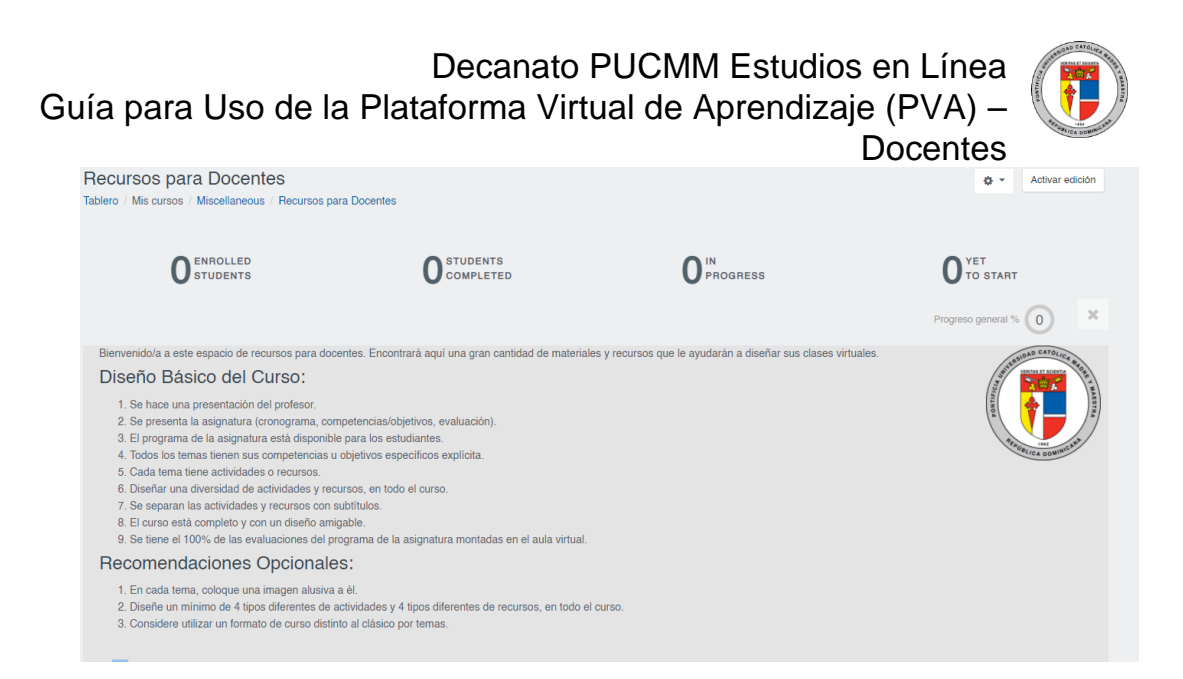

La primera sección, llamada "General" es muy útil para agregar la información del profesor, sus tutorías programadas, formas de contacto, entre otros, así como poner alguna imagen pertinente. Al igual que con la primera sección, puede agregar todo tipo de información, recursos o actividades a todas las demás secciones del curso.

Puede añadir actividades en su curso presionando el enlace "Añadir una actividad o recurso" que aparece en la esquina inferior derecha en cada sección del curso. Recuerde que para poder ver este enlace debe haber presionado el botón "Activar edición" explicado anteriormente.

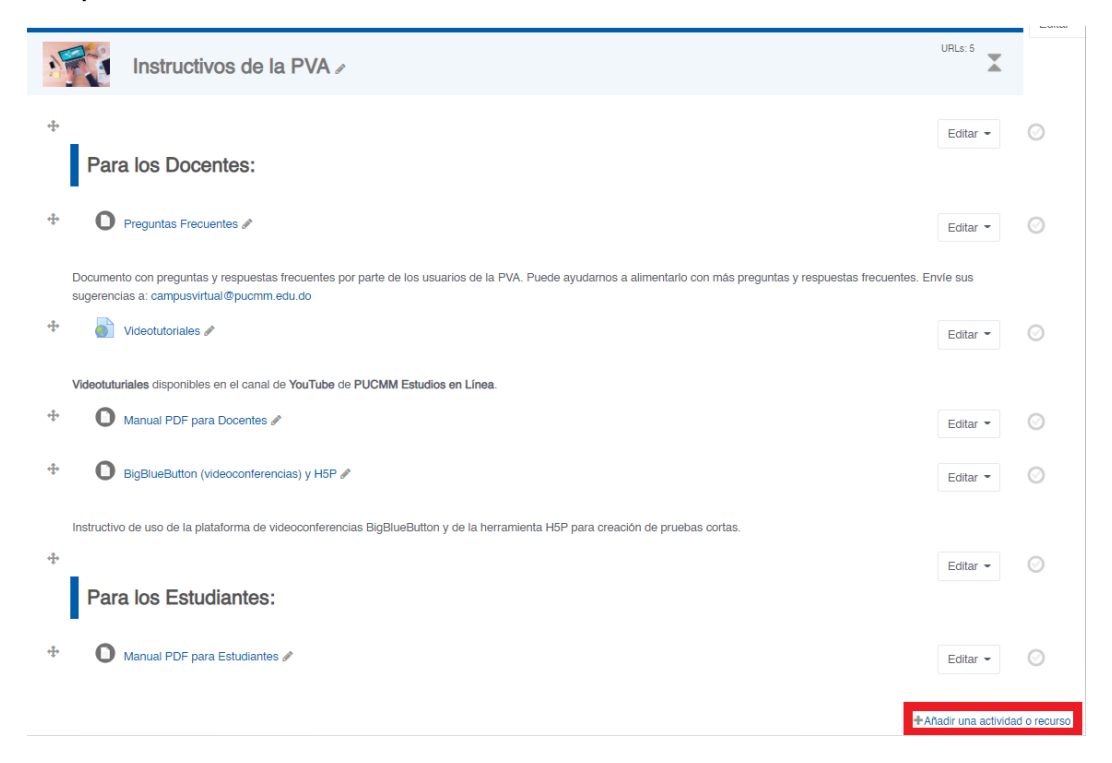

Guía para Uso de la Plataforma Virtual de Aprendizaje (PVA) – Docentes

Al presionar este enlace puede ver un bloque que presenta los distintos tipos de actividades y recursos que puede agregar a su curso, con el fin de hacer más efectivo y dinámico el aprendizaje.

La primera sección que se presenta en este cuadro de diálogo es la de actividades. En esta usted puede insertar actividades como chats, consultas, cuestionarios, foros, glosarios, tareas, wiki y demás. En las siguientes páginas de esta guía se explicarán brevemente algunas de las más utilizadas.

| Añadir una actividad o re             | ecurso                                     |                  |                                        |                          | ×                         |
|---------------------------------------|--------------------------------------------|------------------|----------------------------------------|--------------------------|---------------------------|
| Buscar                                |                                            |                  |                                        |                          |                           |
| Todos Actividad                       | des Recursos                               | Recomendado      |                                        |                          |                           |
| Base de datos<br>☆ ❶                  | Certificado<br>personalizado<br>☆ <b>0</b> | chat<br>☆ ❹      | H-⊅<br>Contenido<br>Interactivo<br>☆ ❹ | E<br>Edwiser Form<br>☆ ❹ | P<br>Elección<br>☆ ❶      |
| Encuesta<br>predefinida<br>☆ <b>①</b> | Examen<br>☆ ❶                              | ې<br>Foro<br>☆ ئ | CeoGebra ☆ ●                           | Glosario<br>☆ ❶          | <b>H5</b> P<br>☆ <b>0</b> |
| rerramienta externa<br>☆ ❶            | )<br>HotPot<br>☆ ❶                         | Lección          | Paquete SCORM<br>☆ ❶                   | Ţ<br>Taller<br>☆ ❹       | ↓<br>Tarea<br>☆ <b>0</b>  |
| ₩iki<br>☆ €                           |                                            |                  |                                        |                          |                           |

Usted puede añadir cuantas actividades desee, pero se recomienda que estas estén contempladas en su diseño instruccional y que sean coherentes con el abordaje de las competencias de la asignatura y con el estilo de aprendizaje de sus alumnos para que sean coherentes dentro del proceso de enseñanza-aprendizaje.

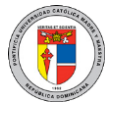

### 14. Inserción de Vídeos, Diapositivas y otros Recursos

La segunda sección que se presenta al momento de añadir una actividad o recurso es la de recursos, desde la cual puede añadir archivos, carpetas, etiquetas, páginas, URL, entre otras.

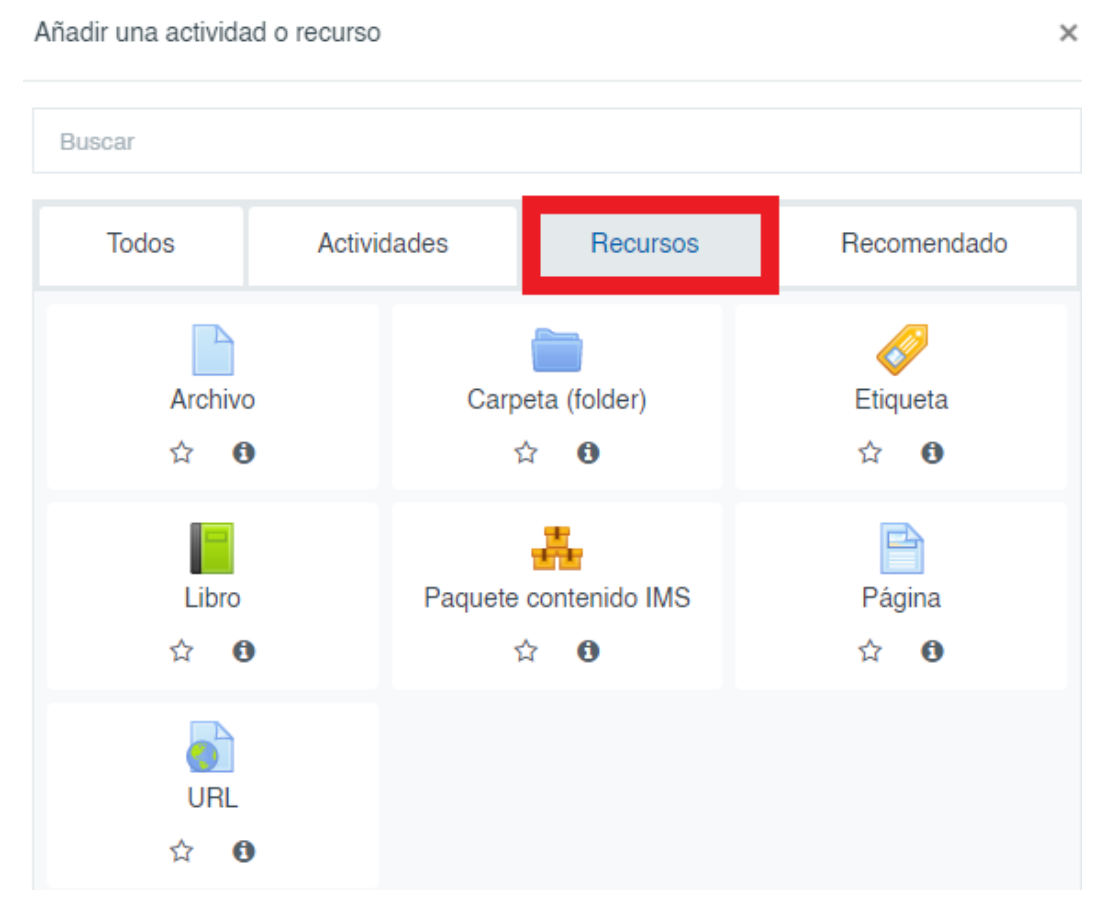

Los recursos se diferencian primordialmente de las actividades en que los mismos son herramientas utilizadas mayormente como medio de consulta o referencia por lo estudiantes y que se pueden usar para trabajar las actividades; mientras que las actividades implican alguna acción por parte del estudiante y están sustentadas normalmente por alguna técnica de evaluación, por lo que tienen opciones de calificación y retroalimentación para los estudiantes, y, por el contrario, los recursos no.

En los siguientes puntos estaremos detallando en sentido general los principales recursos de la PVA.

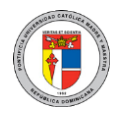

### 15. Etiqueta

El módulo etiqueta permite insertar texto y multimedia en una página de curso junto con enlaces a otros recursos y actividades. Las etiquetas son muy versátiles y pueden ayudar a mejorar la apariencia de un curso si se emplean apropiadamente.

- Texto en la etiqueta: En este espacio se inserta el contenido que desea publicar en la página principal del curso.

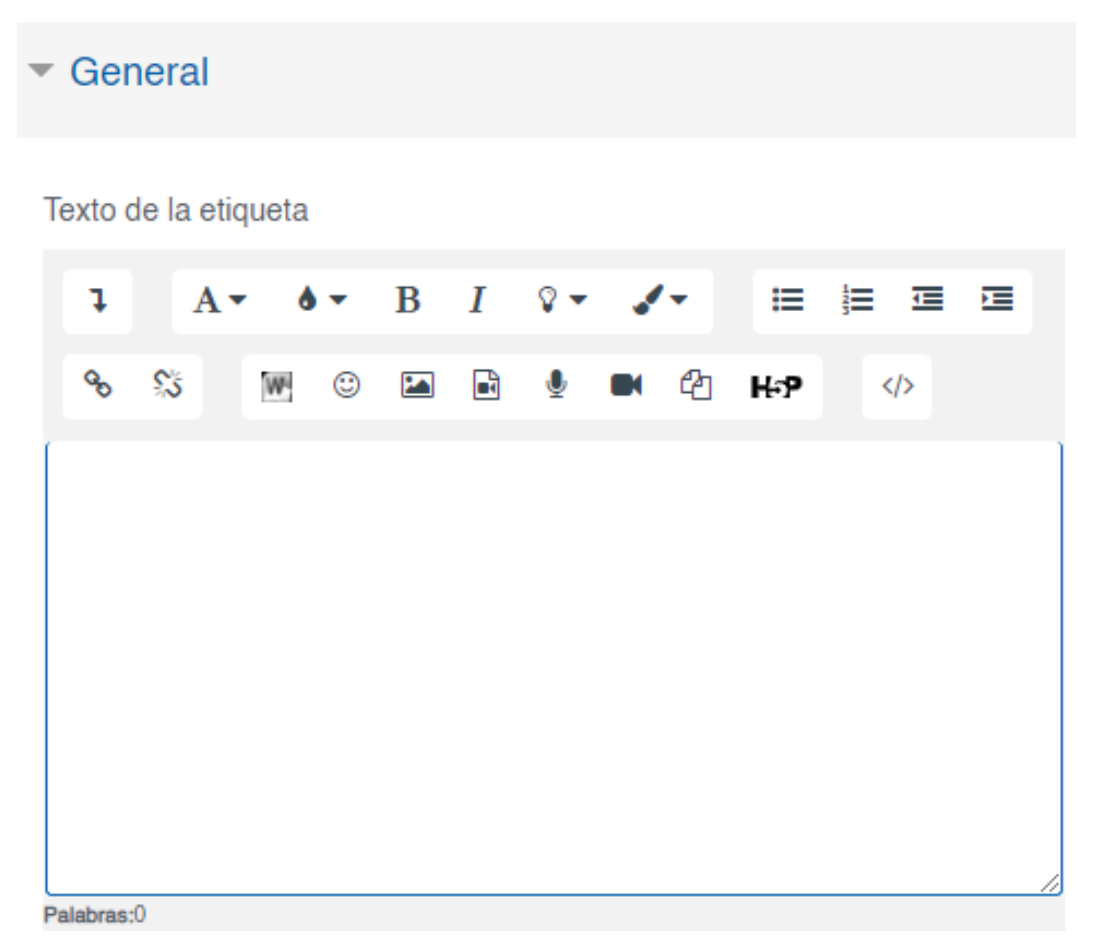

Guía para Uso de la Plataforma Virtual de Aprendizaje (PVA) – Docentes

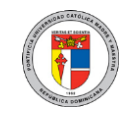

**Configuraciones comunes del módulo:** Muestra si queremos ocultar o mostrar la etiqueta.

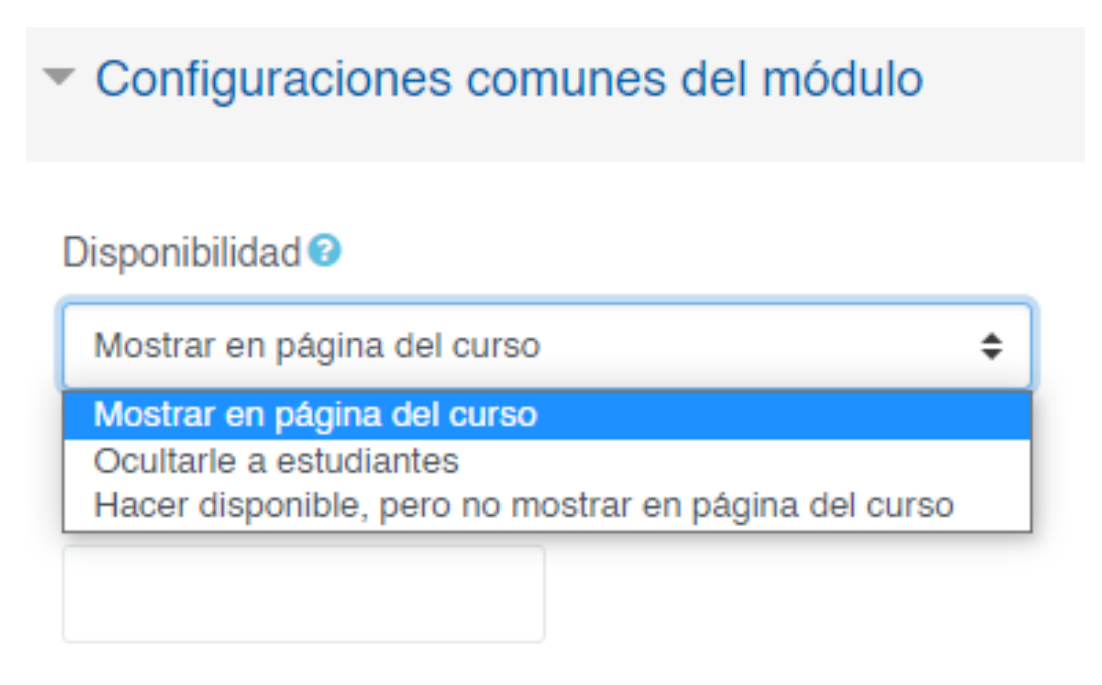

**Nota:** En las etiquetas y páginas puede agregar vídeos, músicas, presentaciones, entre otros elementos incrustados por código HTML. Algunos servicios como YouTube y OneDrive ofrecen código HTML cuando usted selecciona compartir dichos recursos.

Este código HTML puede ser insertado en una página o etiqueta para mostrar el recurso dentro de la PVA de forma incrustada. Al momento de pegar el código HTML procure haber presionado sobre el botón "HTML" disponible en el editor de texto de la etiqueta o página web, tal como se muestra en la imagen.

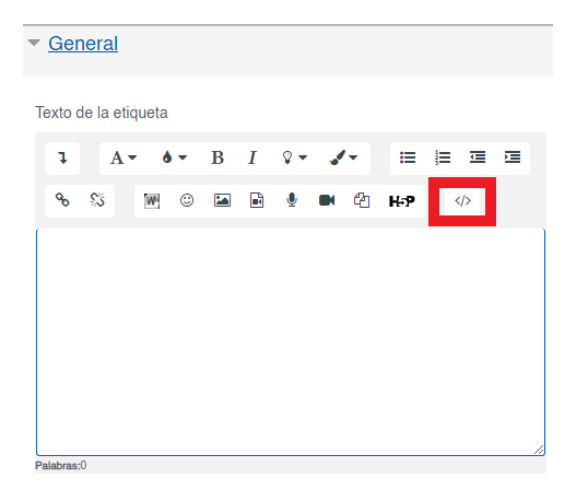

### 16. Página

Es una excelente herramienta si desea colocar algún contenido que sea visible por los participantes cuando estos lo requieran, en contraste con las etiquetas que siempre muestran la información en la página principal del curso. Es muy útil para colocar contenidos en HTML mediante la etiqueta "IFRAME" que ofrecen servicios como YouTube, OneDrive, entre otros, tal como se comentó anteriormente.

Para crear una página solo se requiere escribir el nombre que aparecerá en la página del curso, de forma opcional una descripción sobre la misma y el contenido que se desea mostrar.

| <u>Ger</u> | nera  | <u> </u> |   |   |   |   |     |            |       |     |   |   |    |
|------------|-------|----------|---|---|---|---|-----|------------|-------|-----|---|---|----|
| Nombr      | e     |          |   |   |   |   |     |            |       |     |   |   |    |
| Descrit    | oción |          |   |   |   |   |     |            |       |     |   |   |    |
| Ţ          |       | A▼       | ð | • | В | I | ₽ - | 1-         | ≔     | 123 | ⊡ | Ē |    |
| œ          | \$3   |          | W | ٢ |   |   | Q   | <b>e</b> 4 | енн ⊡ |     |   |   |    |
|            |       |          |   |   |   |   |     |            |       |     |   |   |    |
|            |       |          |   |   |   |   |     |            |       |     |   |   |    |
|            |       |          |   |   |   |   |     |            |       |     |   |   |    |
|            |       |          |   |   |   |   |     |            |       |     |   |   | 11 |
| Palabras:  | 0     |          |   |   |   |   |     |            |       |     |   |   | // |

**Contenido:** Aquí puede insertar todo tipo de texto, archivo, imagen, video, sonido y demás.

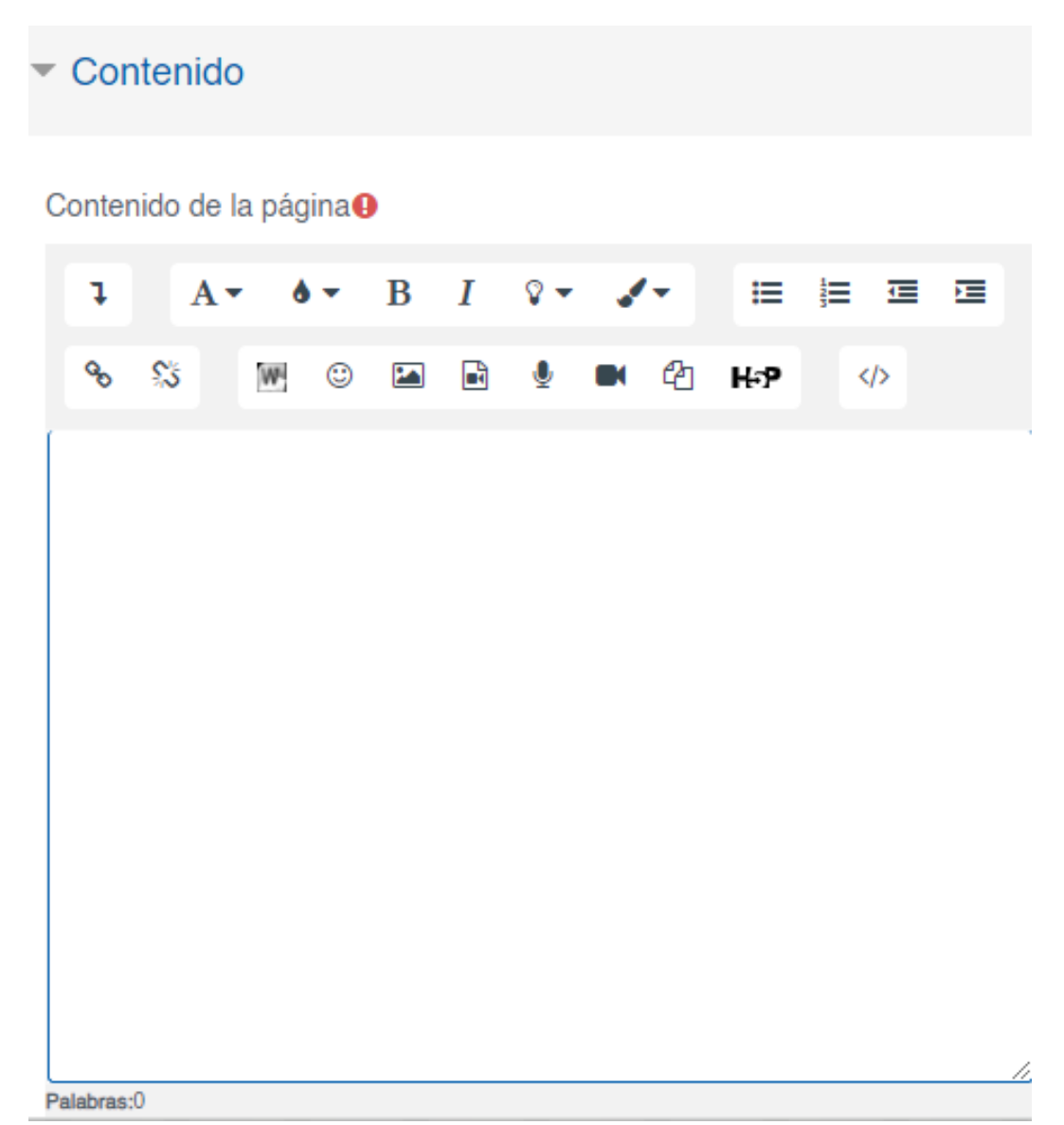

Docentes

Guía para Uso de la Plataforma Virtual de Aprendizaje (PVA) -

Apariencia: Permite especificar si desea mostrar el nombre de la página y la descripción.

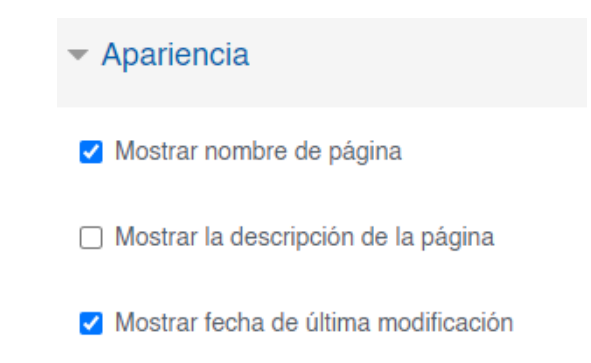

### 17. URL

El módulo URL permite al profesor proporcionar un enlace de internet para un recurso del curso. Cualquier recurso o elemento libremente disponible en línea, como documentos o imágenes, puede enlazarse a una URL. Se puede copiar y pegar la URL de una página web en particular o un profesor podría emplear el selector de archivos de Moodle y elegir un enlace de un repositorio como Flickr, YouTube o Wikimedia (dependiendo de cuáles repositorios están habilitados en el sitio).

**General:** En esta sección se pueden especificar datos generales de la URL, tales como el nombre con el que lo verán los estudiantes en la página principal, una descripción y finalmente el enlace de esta URL externa.

| <ul> <li>Ger</li> </ul> | neral       |          |   |   |   |    |            |     |   |  |  |
|-------------------------|-------------|----------|---|---|---|----|------------|-----|---|--|--|
| Nombr                   | el          |          |   |   |   |    |            |     |   |  |  |
|                         |             |          |   |   |   |    |            |     |   |  |  |
| URLex                   | kterna      |          |   |   |   |    |            |     |   |  |  |
| Selec                   | cione ur    | n enlac  | e |   |   |    |            |     |   |  |  |
| Descrip                 | pción       |          |   |   |   |    |            |     |   |  |  |
| 1                       | A           | <b>6</b> | • | B | I | 8. | <b>'</b> - | ≔   | 1 |  |  |
| ø                       | <u>\$</u> 3 | W        | ٢ |   | N | Ŷ  | <b>4</b> 2 | H-P | < |  |  |
|                         |             |          |   |   |   |    |            |     |   |  |  |
|                         |             |          |   |   |   |    |            |     |   |  |  |
|                         |             |          |   |   |   |    |            |     |   |  |  |

Guía para Uso de la Plataforma Virtual de Aprendizaje (PVA) – Docentes

**Apariencia:** En esta sección se pueden configurar distintos aspectos sobre la apariencia, tales como el comportamiento del enlace cuando el participante lo presione, el tamaño de la página si se desea incrustar en la página principal, entre otros, tal como se explican a continuación:

- **Automática:** Permite mostrar en una página intermedia dentro de la PVA la descripción y el enlace a la URL externa.
- **Incrustar:** Permite mostrar la página destino de forma incrustada o insertada dentro de la misma PVA sin necesidad de presionar sobre el enlace.
- Abrir: Permite abrir directamente el enlace sin mostrar una página intermedia.
- **En ventana emergente:** Permite abrir el enlace en una ventana emergente (estilo "Popup"), de forma que no abandone la PVA.

| ostrar 🕜   |    |
|------------|----|
| Automático | \$ |

### 18. Archivo

El módulo archivo permite al profesor proporcionar un archivo como recurso para un curso. Donde sea posible, el archivo se mostrará dentro de la interfaz del curso; de otra forma, se les pedirá a los estudiantes que descarguen el archivo. Este archivo puede incluir archivos de soporte tal como una página HTML que tenga incrustadas imágenes.

Nombre del archivo: Permite especificar cuál es el nombre con el que lo verá el estudiante.

| Nombre |
|--------|
|--------|

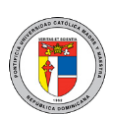

Guía para Uso de la Plataforma Virtual de Aprendizaje (PVA) – Docentes

Descripción: Puede describir el contenido del archivo.

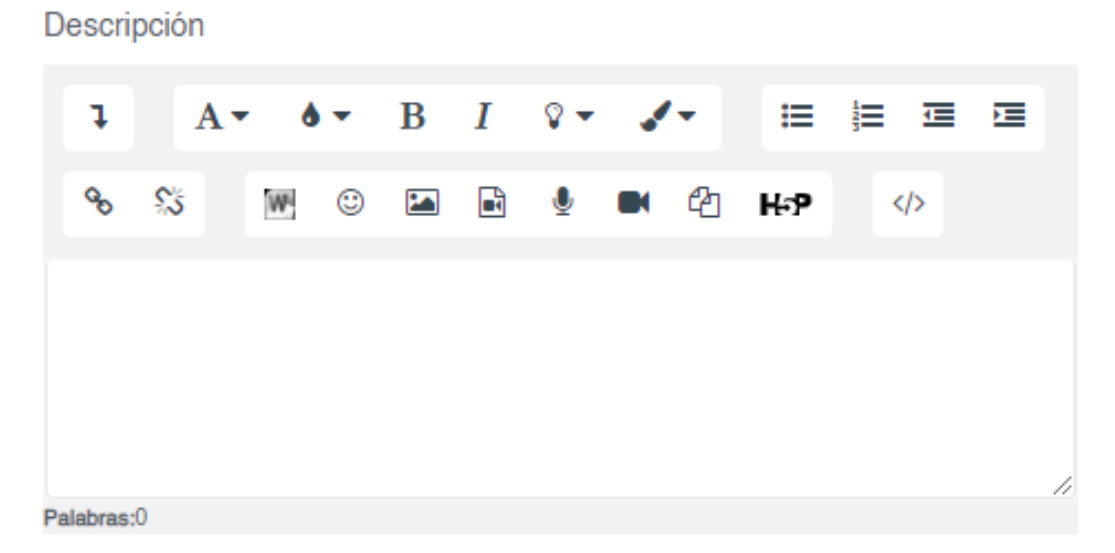

Seleccionar archivo: Permite insertar el archivo o documento a compartir.

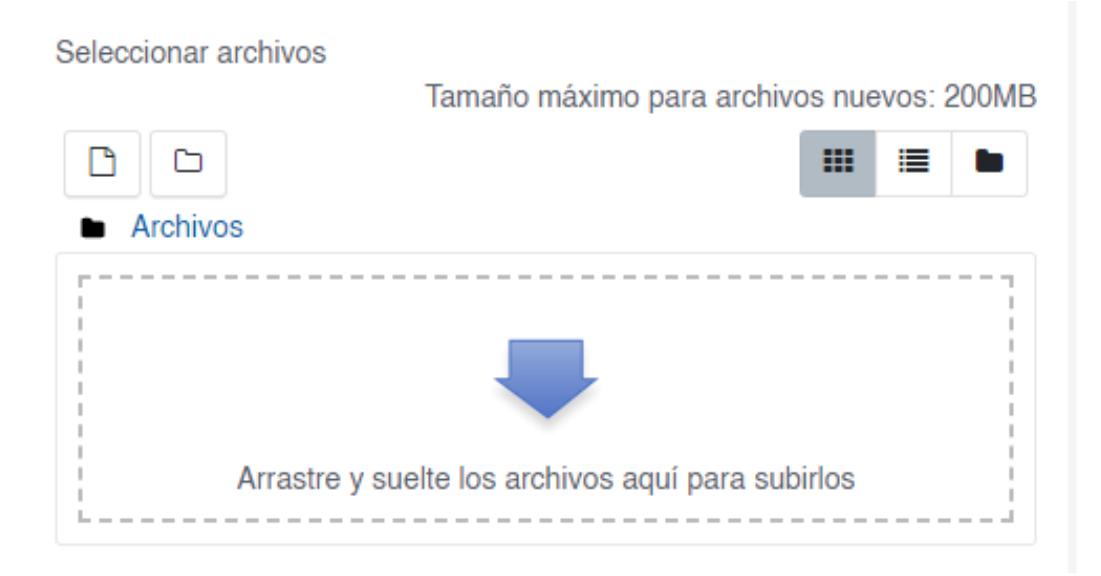

Mostrar descripción en la página del curso

Mostrar la descripción en la página del curso: Permite mostrar la descripción en la página del curso. Si no se selecciona el estudiante podrá verla cuando vaya a

descargarlo.

### 19. Carpeta

El módulo carpeta (folder) permite al profesor mostrar un número de archivos relacionados que están dentro de una sola carpeta, reduciendo así la necesidad del desplazamiento (scrolling) de la página del curso. Un archivo comprimido en ZIP puede subirse y luego descomprimirse para ser mostrado, o se puede crear una carpeta vacía y se le suben archivos dentro de ella.

Nombre de la carpeta: Permite especificar cuál es el nombre con el que lo verá el estudiante.

| Nombre |  |  |
|--------|--|--|
|        |  |  |
|        |  |  |

Descripción: Puede describir el contenido de la carpeta.

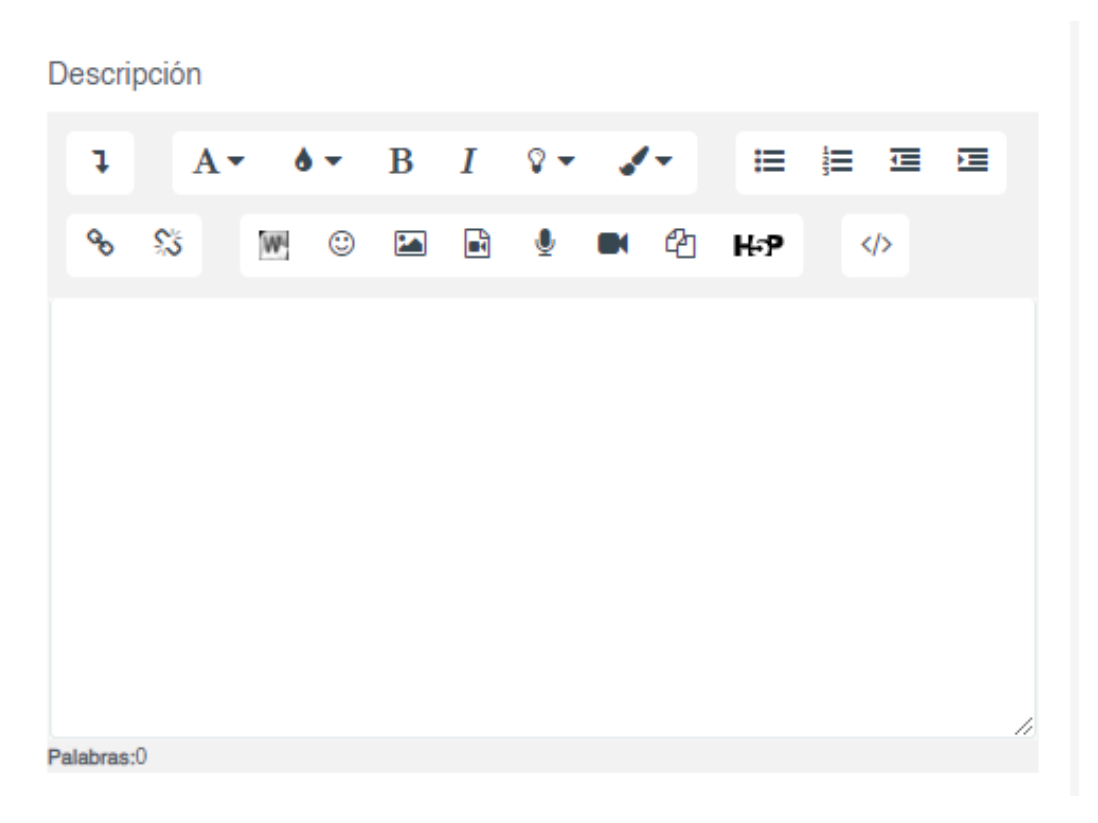

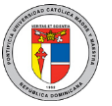

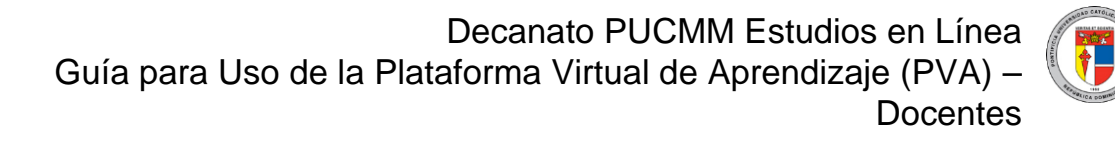

**Contenido:** Permite insertar varios archivos en un solo espacio. También permite mostrar el contenido de la carpeta en una página separada o en la principal del curso.

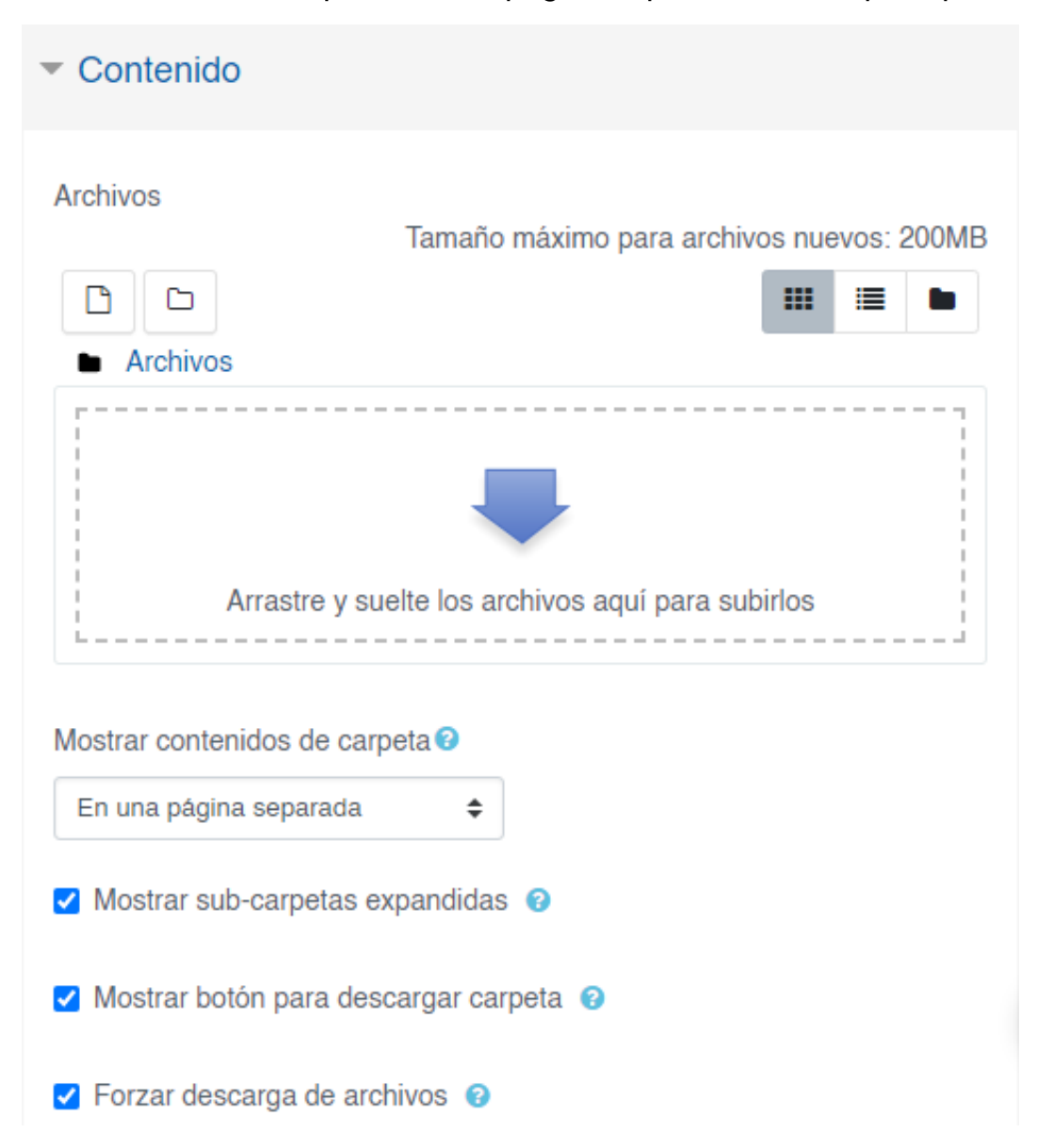

### 20. Tareas

La actividad de tarea de Moodle proporciona un espacio en el que los estudiantes pueden enviar sus trabajos para que los profesores los califiquen y proporcionen retroalimentación. Esto ahorra papel y es más eficiente que el correo electrónico. También puede usarse para recordarles a los estudiantes sobre tareas "de la vida real" que ellos necesitan completar fuera-de-línea, como por ejemplo actividades artísticas, y que no requieren de contenidos digitales.

| <b>~</b> ( | Ger    | ner  | al     |      |   |   |   |          |   |   |    |          |   |   |   |
|------------|--------|------|--------|------|---|---|---|----------|---|---|----|----------|---|---|---|
| No         | mbr    | e d  | e la t | area | Ð |   |   |          |   |   |    |          |   |   |   |
|            |        |      |        |      |   |   |   |          |   |   |    |          |   |   |   |
| De         | scri   | pció | n      |      |   |   |   |          |   |   |    |          |   |   |   |
|            | ĩ      |      | A۲     | 6    | - | В | I | ₽ ▼      | 1 | • | ≔  | 12<br>23 | ₫ | E |   |
|            | ø      | \$3  |        | W    | ٢ |   |   | <b>9</b> |   | ත | ₩₽ |          |   |   |   |
|            |        |      |        |      |   |   |   |          |   |   |    |          |   |   |   |
|            |        |      |        |      |   |   |   |          |   |   |    |          |   |   |   |
|            |        |      |        |      |   |   |   |          |   |   |    |          |   |   |   |
|            |        |      |        |      |   |   |   |          |   |   |    |          |   |   |   |
|            |        |      |        |      |   |   |   |          |   |   |    |          |   |   |   |
| Pala       | abras: | 0    |        |      |   |   |   |          |   |   |    |          |   |   | 1 |

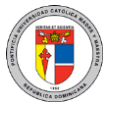

**Disponibilidad**: Permite poner fechas y horas para empezar a recibir los trabajos (a partir de), para colocar en el calendario (fecha de entrega), para restringir el envío posterior (fecha límite) y para recibir un recordatorio de que debe ser calificada la tarea (fecha de recordatorio para calificar). Es importante que siempre se asigne la fecha límite para evitar envíos posteriores a la fecha de entrega, ya que se la fecha de entrega solo sirve para calendarización. A continuación, una imagen al respecto.

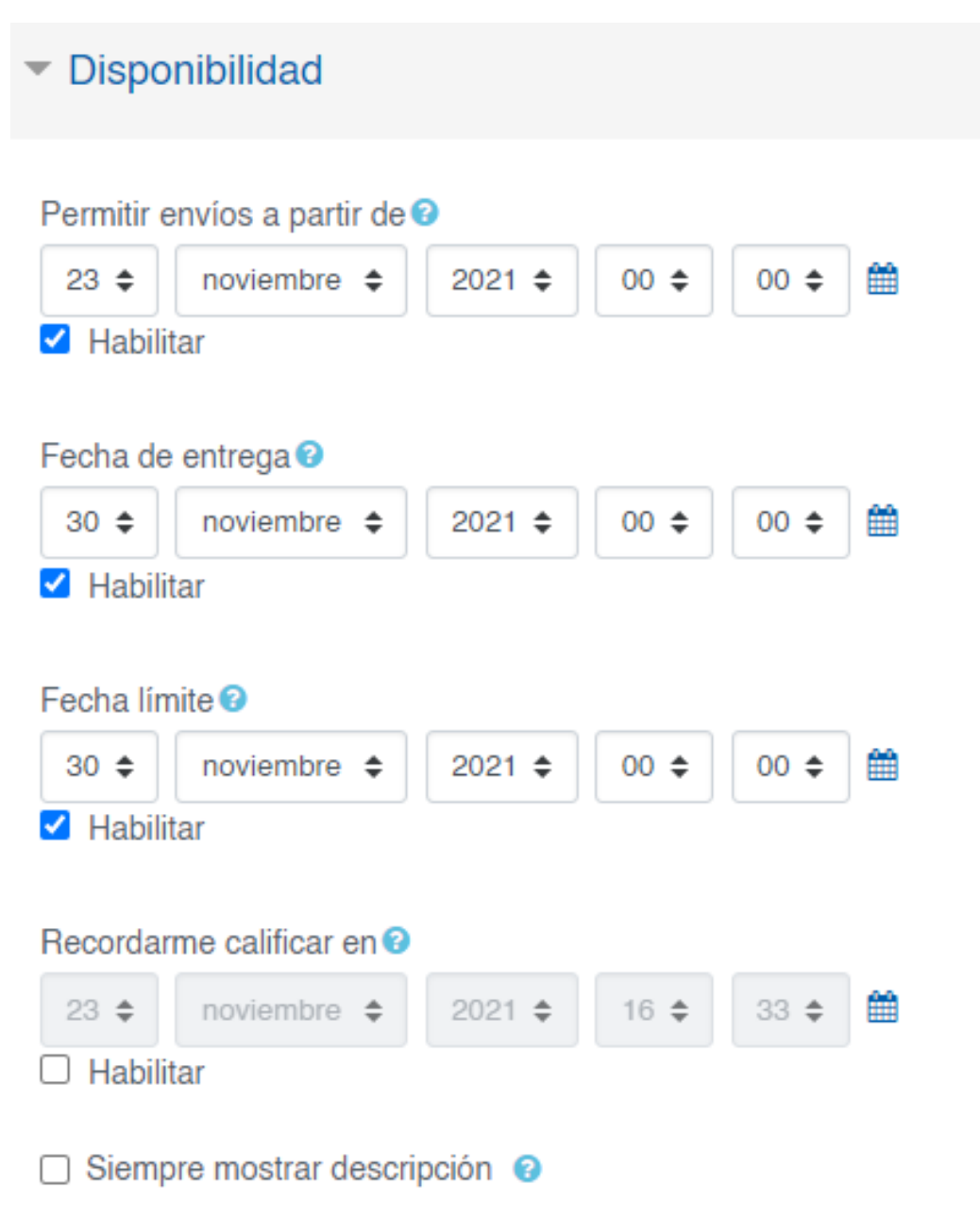

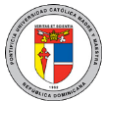

**Tipos de envíos**: Permite enviar texto en línea, adjuntar archivos y enviar páginas desde el portafolio de Mahara. "Número máximo de archivos subidos" limita la cantidad de archivos que un estudiante puede enviar en la tarea, mientras que "Tipos de archivos aceptados" le permitirá seleccionar cuáles formatos de archivos desea restringir a los estudiantes al adjuntar su asignación. "Límite de Palabras" especifica la cantidad máxima de palabras que el estudiante puede redactar, en caso de haber elegido el tipo de envío "Texto en línea."

| Tipos de envíos                                                                                                    |                                                                                                    |
|----------------------------------------------------------------------------------------------------|----------------------------------------------------------------------------------------------------|
|                                                                                                    |                                                                                                    |
| Envíos de archivo                                                                                                    |                                                                                                    |
| 0                                                                                                    |                                                                                                    |
| Texto en línea                                                                                                    |                                                                                                    |
| 0                                                                                                    |                                                                                                    |
|                                                                                                    |                                                                                                    |
| Sitio 😮                                                                                                    |                                                                                                    |
| Portafolio Digital de Aprendi                                                                                                    | zaie (PDA) 🔺                                                                                                    |
|                                                                                                    |                                                                                                    |
|                                                                                                    |                                                                                                    |
| Plaquaar págipas apviadas                                                                                                    | ຄ                                                                                                    |
| Bloquear páginas enviadas                                                                                                    | 0                                                                                                    |
| Bloquear páginas enviadas<br>Si, pero des-bloquear despu                                                                                                    | €<br>Jés de calificar ≑                                                                                                    |
| Bloquear páginas enviadas<br>Si, pero des-bloquear despu                                                                                                    | ❷<br>Jés de calificar ≑                                                                                                    |
| Bloquear páginas enviadas<br>Si, pero des-bloquear despu<br>Número máximo de archivos                                                                                                  | o<br>iés de calificar ≑<br>s subidos o                                                                                                    |
| Bloquear páginas enviadas<br>Si, pero des-bloquear despu<br>Número máximo de archivos                                                                                                  | o<br>lés de calificar ≑<br>s subidos o                                                                                                    |
| Bloquear páginas enviadas<br>Si, pero des-bloquear despu<br>Número máximo de archivos                                                                                                  | <ul> <li>és de calificar ≑</li> <li>s subidos </li> </ul>                                                                                                    |
| Bloquear páginas enviadas<br>Si, pero des-bloquear despu<br>Número máximo de archivos                                                                                                  | <ul> <li>és de calificar ≑</li> <li>s subidos </li> </ul>                                                                                                    |
| Bloquear páginas enviadas<br>Si, pero des-bloquear despu<br>Número máximo de archivos<br>10 \$<br>Tamaño máximo de envío ?                                                             | <ul> <li>es de calificar </li> <li>s subidos </li> </ul>                                                                                                    |
| Bloquear páginas enviadas<br>Si, pero des-bloquear despu<br>Número máximo de archivos<br>10 ¢<br>Tamaño máximo de envío<br>Límite del Sitio para subida                                | <ul> <li>es de calificar ≑</li> <li>s subidos </li> <li>(200MB) ≑</li> </ul>                                                                                                    |
| Bloquear páginas enviadas<br>Si, pero des-bloquear despu<br>Número máximo de archivos<br>10 ¢<br>Tamaño máximo de envío<br>Límite del Sitio para subida                                | <ul> <li>Iés de calificar </li> <li>s subidos </li> <li>(200MB) </li> </ul>                                                                                                    |
| Bloquear páginas enviadas<br>Si, pero des-bloquear despu<br>Número máximo de archivos<br>10 \$<br>Tamaño máximo de envío<br>Límite del Sitio para subida                               | <ul> <li>P</li> <li>P</li></ul> |
| Bloquear páginas enviadas<br>Si, pero des-bloquear despu<br>Número máximo de archivos<br>10 ¢<br>Tamaño máximo de envío<br>Límite del Sitio para subida<br>Tipos de archivos aceptados | <ul> <li>iés de calificar \$</li> <li>s subidos \$</li> <li>(200MB) \$</li> <li>Sin selección</li> </ul>                                                                                                    |

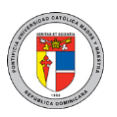

Guía para Uso de la Plataforma Virtual de Aprendizaje (PVA) – Docentes

Calificación: Permite determinar la calificación por escala o por puntaje.

| <ul> <li>Calificación</li> </ul>                     |   |                                                           |
|------------------------------------------------------|---|-----------------------------------------------------------|
| Calificación 3                                       |   | Tipo<br>Puntaje ✦<br>Escala<br>Calificación máxima<br>100 |
| Método de calificación 😗                             |   | Calificación simple directa 🗢                             |
| Categoría de calificación 🕄                          |   | Sin categorizar 🗢                                         |
| Calificación aprobatoria 🕄                           |   |                                                           |
| Envíos anónimos 🕑                                    |   | No 🗢                                                      |
| Ocultar a los estudiantes la identidad del evaluador | 0 | No 🗢                                                      |
| Usar flujograma calificador 😧                        |   | No 🗢                                                      |

Guía para Uso de la Plataforma Virtual de Aprendizaje (PVA) – Docentes

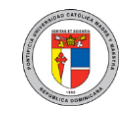

**Configuración de envío de grupo:** Permite configurar esta tarea para que sea enviada grupalmente. Así, los estudiantes harán un único envío por grupo. Los grupos deberán ser configurados para que esta opción funcione correctamente.

| <ul> <li>Configuraciones de entrega por grupo</li> </ul> |              |
|----------------------------------------------------------|--------------|
| Los estudiantes envían en grupos 🛛                       | Sí ¢         |
| Requerir grupo para hacer envío 🛿                        | No 🗢         |
| Obligar a que todos los miembros del grupo envíen        | No 🗢         |
| Agrupamiento para los grupos de estudiantes 😵            | Ninguno(a) 🖨 |

Para crear y configurar grupos, desde el curso puede ir al "Menú de acciones" y luego seleccionando la opción "Más".

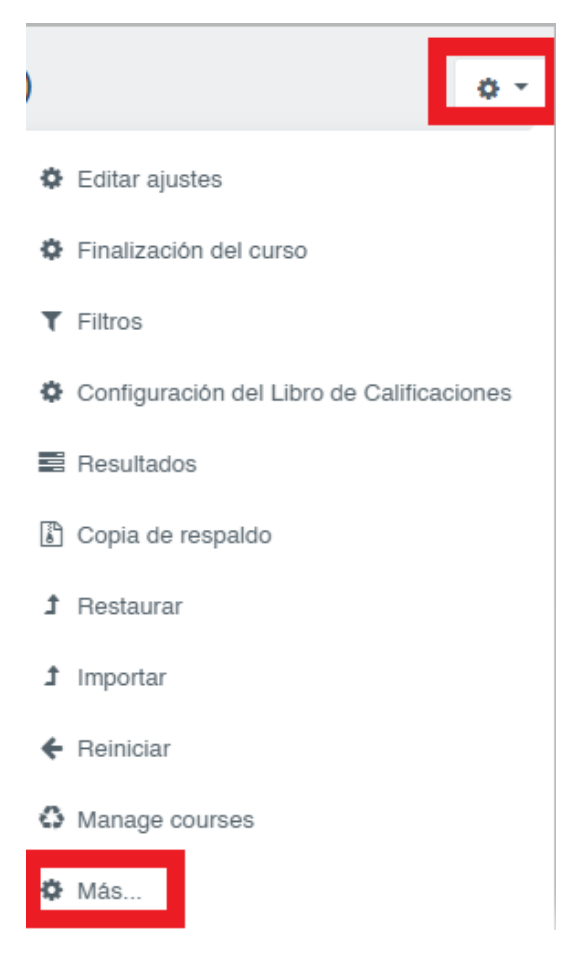

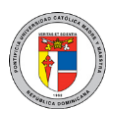

Docentes

Guía para Uso de la Plataforma Virtual de Aprendizaje (PVA) -

En "Administracion del curso" se debe seleccionar "Usuarios" y luego "Grupos".

| Administración del curso     |                                                         |  |  |  |  |  |
|------------------------------|---------------------------------------------------------|--|--|--|--|--|
| Administración del curso Usi | uarios Reportes                                         |  |  |  |  |  |
| Usuarios                     | Usuarios inscritos<br>Grupos<br>Orios usuarios          |  |  |  |  |  |
| Métodos de inscripción       | Inscripciones manuales<br>Auto-inscripción (Estudiante) |  |  |  |  |  |
| Permisos                     | Comprobar los permisos                                  |  |  |  |  |  |

En esta página puede configurar los distintos grupos deseados. El único campo obligatorio es el nombre del grupo.

| STI-1760-6670 Grupos         |                         |
|------------------------------|-------------------------|
| rupos                        | Miembros de:            |
|                              |                         |
|                              |                         |
|                              |                         |
|                              |                         |
|                              |                         |
|                              |                         |
| Editar ajustes de grupo      | Agregar/quitar usuarios |
| Eliminar grupo seleccionado  |                         |
| Crear grupo                  |                         |
| Crear grupos automáticamente |                         |
| Importar grupos              |                         |

Guía para Uso de la Plataforma Virtual de Aprendizaje (PVA) – Docentes

Una vez creados los grupos debe seleccionar cada uno y presionar sobre el botón "Agregar/quitar usuarios" para especificar sus integrantes.

| Grupos Agrupamientos Visión general                    |                           |
|--------------------------------------------------------|---------------------------|
| CSTI-1760-6670 Grupos                                  | Miembros de: Grupo(B) (0) |
| Grupo(A) (0)<br>Grupo(B) (0)                           |                           |
| Editar ajustes de grupo<br>Eliminar grupo seleccionado | Agregar/quitar usuarios   |
| Crear grupo                                            |                           |
| Crear grupos automáticamente                           |                           |
| Importar grupos                                        |                           |

### a. ¿Cómo configurar una tarea?

#### Pasos:

- 1. Ir a la página principal del curso.
- 2. Si la edición está desactivada, pulsar en "Activar edición".
- 3. Decidir en qué tema o sección desea agregar la tarea.
- 4. Hacer clic en el enlace "Agregar actividad..." y después en "Tarea".
- 5. Rellenar el formulario. Indicando nombre, descripción de la tarea, su disponibilidad de entrega, calificación y límite temporal. Debe seleccionar con atención el tipo de envío; Mahara, envío de archivo o texto en línea. Puede usar los iconos de ayuda para mayor información. Siempre podrá volver a editarlo.
- 6. Pulsar botón "Guardar cambios y regresar al curso".

Guía para Uso de la Plataforma Virtual de Aprendizaje (PVA) – Docentes

### b. ¿Cómo evaluar una tarea?

### Pasos:

- 1. Ir a la página principal del curso.
- 2. Decidir qué tarea del curso desea calificar y hacer clic sobre ella.
- 3. Desde la siguiente página, hacer clic sobre el enlace de "Ver todos los envíos".
- 4. Desde la siguiente página podrá ver una tabla con:
  - Nombre y apellidos de los alumnos
  - Calificación
  - Comentario
  - Última modificación (alumno)
  - Última modificación (profesor)
  - Estatus
- 5. Al hacer clic en el botón de "Calificación" podrá visualizar el trabajo, incluir comentario e indicar la calificación según la escala de la tarea.
- 6. Pulsar en "Guardar cambios" o "Guardar y mostrar siguiente" para seguir con el próximo alumno.
- 7. Puede regresar a la página anterior y repetir los pasos previos para calificar otras tareas.

### 21. Foros

La actividad de Foro le permite a los estudiantes y profesores intercambiar ideas al publicar comentarios como parte de un "hilo" de un debate. Permite adjuntar archivos, tales como imágenes y multimedia, dentro de las publicaciones en foro. El profesor puede elegir valorar publicaciones en foros y también es posible darles permiso a los estudiantes para que valoren las publicaciones de unos a otros.

| Nombre del foro |            |    |                |   |      |    |   |    |            |   |         |   |     |   |     |  |  |
|-----------------|------------|----|----------------|---|------|----|---|----|------------|---|---------|---|-----|---|-----|--|--|
| Descripción     | 1          | A۰ | ð <del>•</del> | в | I Ŷ. | 1- | = | l≡ | <b>a</b> 0 | 9 | \$<br>W | ٢ | B ( | @ | H-9 |  |  |
|                 |            |    |                |   |      |    |   |    |            |   |         |   |     |   |     |  |  |
|                 |            |    |                |   |      |    |   |    |            |   |         |   |     |   |     |  |  |
|                 |            |    |                |   |      |    |   |    |            |   |         |   |     |   |     |  |  |
|                 |            |    |                |   |      |    |   |    |            |   |         |   |     |   |     |  |  |
|                 | Palabras:0 |    |                |   |      |    |   |    |            |   |         |   |     |   |     |  |  |

**Tipo de foro:** Permite elegir entre foro estándar, un único tema por persona, un foro con una discusión única simple, entre otros. El más común es el foro estándar para uso general, pero puede explorar las demás opciones, tales como Preguntas y Respuestas que limita a los estudiantes a no leer las respuestas de sus compañeros hasta tanto envíen su primera publicación.

| Tipo de foro 🕫 | Foro estándar para uso general 🔶                                                                                     |
|----------------|----------------------------------------------------------------------------------------------------|
|                | Cada persona plantea una discusión                                                                                   |
|                | Foro estándar para uso general                                                                                       |
|                | Foro estándar que aparece en un formato similar a blog.<br>Foro Preguntas y Respuestas<br>Una discusión única simple |

Existen distintos tipos de foros:

**Cada persona plantea un tópico:** Esta modalidad es útil cuando se requiere que cada estudiante empiece una discusión sobre, digamos, sus reflexiones relacionadas al tema de la semana, y que todos los demás le puedan responder.

**Estándar**: Es un foro abierto donde cualquiera puede empezar un nuevo tema de discusión en cualquier momento.

**De formato similar a un blog:** Funciona como el foro estándar para uso general, pero la primera publicación de cada discusión se muestra (como en un blog) de forma tal que los usuarios puedan leerla y después elegir responder al hacer clic en el botón para "Discutir este tópico/tema" al fondo a la derecha de la publicación.

Guía para Uso de la Plataforma Virtual de Aprendizaje (PVA) – Docentes

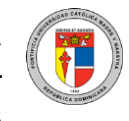

**De discusión única simple**: Es un intercambio de ideas sobre un solo tema, todo en una página. Útil para debates cortos y concretos. Todos pueden responder al tema de discusión. No puede usarse con grupos separados.

**De preguntas y respuestas**: Es el más adecuado cuando se requieran respuestas a una pregunta en particular. El profesor plantea una pregunta y los estudiantes anotan sus posibles respuestas. Un foro de Preguntas y Respuestas requiere que cada estudiante publique su respuesta antes de poder ver las de los demás.

Valuaciones (ratings): Permite seleccionar el método de calificación que se utilizará en el foro, ya sea promediando las distintas puntuaciones, tomando solo la puntuación máxima o mínima, entre otras opciones.

| ▼ Valuaciones (ra                | tings)                                                                                                    |
|----------------------------------|----------------------------------------------------------------------------------------------------|
| Roles con permiso<br>para valuar | <ul> <li>La comprobación de capacidades no está disponible hasta que se guarde la<br/>actividad</li> </ul>                                |
| Tipo agregado 🚱                  | Promedio de valuaciones (ratings) 🜩                                                                                                    |
| Escala                           | Tipo<br>Puntaje<br>Escala<br>Calificación máxima<br>100<br>Limitar las valuaciones (ratings) a los elementos con fechas en este<br>rango: |
| Categoría de calificación        | Osin categorizar ♦                                                                                                    |
| Calificación<br>aprobatoria      | 0                                                                                                    |

Docentes

### Guía para Uso de la Plataforma Virtual de Aprendizaje (PVA) -

### a. ¿Cómo configurar un foro?

### Pasos:

- 1. Ir a la página principal del curso.
- 2. Si la edición está desactivada pulsar en "Activar edición".
- 3. Decidir en qué tema o sección desea agregar el foro.
- 4. Hacer clic en "Agregar actividad..." y después en "Foro".
- 5. Rellenar el formulario, comenzar con el nombre, descripción y tipo de foro.
- 6. Habilitar la disponibilidad, donde le permitirá indicar una fecha.
- 7. Finalizar con las calificaciones del foro, donde le permitirá indicar el método de calificación.
- 8. Pulsar en Guardar cambios.

## b. ¿Cómo evaluar un foro?

### Pasos:

- 1. Dirigirse a la sección o tema del curso.
- 2. Hacer clic a la actividad foro.
- 3. Hacer clic sobre el botón "Calificar usuarios".
- 4. Luego, podrá visualizar las publicaciones que ha realizado el participante, incluir comentarios e indicar la calificación según el tipo de evaluación indicado al momento de configurar el foro.
- 5. Pulsar en "Guardar" y seguir con el próximo alumno.

#### 22. Glosario

El módulo de actividad Glosario permite a los participantes crear y mantener una lista de definiciones, igual que un diccionario, o colectar y organizar recursos o información.

Un profesor puede permitir que se anexen archivos a las entradas del glosario. Las imágenes anexas se muestran en la entrada del glosario. Las entradas se pueden emplear en búsquedas, o se pueden revisar en orden alfabético o por categoría, fecha o autor. Las entradas pueden ser aprobadas por defecto o puede requerirse aprobación por un profesor antes de que sean visibles para todos.

| Nombre 9                           |                       |                            |                               |                          |                           |                    |                                      |
|------------------------------------|-----------------------|----------------------------|-------------------------------|--------------------------|---------------------------|--------------------|--------------------------------------|
| Descripción                        | 1 A• ••               | B I ♀▼ ✔▼                  |                               | ∿ % ₩                    | o 🖬 🖻 🍨                   | ■ 42 H-9 <         | (>                                   |
|                                    |                       |                            |                               |                          |                           |                    |                                      |
|                                    |                       |                            |                               |                          |                           |                    |                                      |
|                                    |                       |                            |                               |                          |                           |                    |                                      |
|                                    | Palabras:0            |                            |                               |                          |                           |                    | 11                                   |
|                                    | Mostrar descripción e | en la página del curso 📀   |                               |                          |                           |                    |                                      |
| Tipo de glosario 🔮                 | Glosario secundario 🗢 |                            |                               |                          |                           |                    |                                      |
|                                    |                       | Entrada                    | s: Ofre                       | ce di                    | stintas                   | opcione            | es sobre las                         |
| - Entradas                         |                       | entradas                   | , tales o                     | como:                    |                           |                    |                                      |
| Estado de aprobación por defecto 🥹 | Si 🜩                  | Estado de                  | e <b>aprob</b> a<br>rio que i | <b>ación p</b><br>un moc | <b>or defe</b><br>derador | e <b>cto:</b> Para | a especificar si<br>e. en este caso) |
| Permitir editar siempre 🕑          | No 🗢                  | apruebe                    | cada ent                      | rada.                    |                           |                    |                                      |
| Permitir entradas duplicadas 📀     | No 🗢                  | participar                 | ntes de                       | modifi                   | r <b>e:</b> Le<br>car sus | entradas           | s en cualquier                       |
| Permitir comentar las entradas 🛿   | No 🗢                  | momento<br><b>Permitir</b> | ).<br>entrada                 | s dunli                  | icadas:                   | Limita el          | glosario nara                        |
| Hiperenlace automático 🕑           | Sí 🜩                  | que no ex                  | kistan pa                     | labras                   | o frases                  | repetida           | is.                                  |

Permitir comentar entradas: Habilita la opción para que se escriban comentarios en cada entrada registrada por los estudiantes.

Hiperenlace automático: Realiza un enlace a las definiciones de las entradas desde donde aparezcan en cualquier parte del curso.

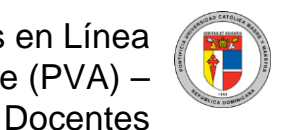

Guía para Uso de la Plataforma Virtual de Aprendizaje (PVA) –

**Apariencia:** Muestra el tipo de formato del glosario, ya sea mostrando solo la palabra o frase, sus definiciones o detalles sobre el autor, entre otros.

| <ul> <li>Apariencia</li> </ul> |                                                                 |
|--------------------------------|-----------------------------------------------------------------|
| Formato de muestra de entradas | Simple, estilo diccionario 🗢                                    |
| Formato mostrar aprobación 7   | Poner por defecto el mismo que en el formato de visualización 🖨 |
| Entradas por página            | 10                                                              |
| Mostrar enlaces a alfabeto     | Sí 🗢                                                            |
| Mostrar enlace 'TODAS 2        | Sí 🜩                                                            |
| Mostrar enlace 'Especial       | SI 🗢                                                            |
| Permitir vista impresión       | Sí 🗢                                                            |

**Valuaciones:** Permite especificar la forma en que será calificado el glosario, ya sea promediando las distintas puntuaciones recibidas por los estudiantes en sus distintas entradas, sumándolas, contándolas, tomando solo la máxima, la mínima, entre otras.

| <ul> <li>Valuaciones (ratings)</li> </ul> |                                                                                                    |
|-------------------------------------------|----------------------------------------------------------------------------------------------------|
| Roles con permiso para valuar 🛛           | La comprobación de capacidades no está disponible hasta que se guarde la actividad                                                       |
| Tipo agregado 9                           | Promedio de valuaciones (ratings) 🗢                                                                                                    |
| Escala                                    | Tipo<br>Puntaje ≑<br>Escala<br>Calificación máxima<br>100<br>Limitar las valuaciones (ratings) a los elementos con fechas en este rango: |
| Categoría de calificación 2               | Sin categorizar 🗢                                                                                                    |
| Calificación aprobatoria 🚱                |                                                                                                    |

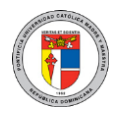

### a. Tipos de glosario

- Glosario principal: En cada curso sólo se puede crear un glosario principal, el cual permite mostrar en un solo lugar las definiciones que son consideradas importantes a nivel de todo el curso. Definiciones de glosarios secundarios pueden ser importadas en un glosario principal, para ir armando un glosario global a nivel de todo el curso en la medida en que se completan glosarios secundarios.
- Glosario Secundario: En cambio, puede crear tantos secundarios como sea necesario. Los glosarios secundarios permiten que sus entradas sean exportadas a un glosario principal, permitiéndole así tener, por ejemplo, un glosario secundario por tema, y un glosario final definitivo para todo el período académico. Si tiene dudas sobre qué tipo de glosario emplear, seleccione glosario secundario.

### b. ¿Cómo configurar un glosario?

Pasos:

- 1. Ir a la página principal del curso.
- 2. Si la edición está desactivada pulsar en "Activar edición".
- 3. Decidir en qué tema o sección desea agregar el glosario.
- 4. Hacer clic en "Agregar actividad".
- 5. Rellenar el formulario con nombre, descripción, tipo de glosario y entradas.
- 6. Configurar las valuaciones del foro, donde le permitirá calificar.
- 7. Pulsar en Guardar cambios.

### c. ¿Cómo evaluar un glosario?

#### Pasos:

- 1. Dirigirse a la sección o tema del curso.
- 2. Hacer clic a la actividad glosario.
- 3. Hacer clic a las entradas que desea calificar.
- 4. Indicar el valor obtenido de su participación.
- 5. Finalizar con un comentario u observación.
- 6. Enviar al foro.

### 23. Chat

Permite que los participantes tengan una discusión basada en texto en línea, de forma sincrónica, a modo de conversación secuencial, dándole un nombre a la sala virtual y especificando una descripción sobre la misma.

| Ger       | neral       |       |   |   |            |      |     |                  |    |
|-----------|-------------|-------|---|---|------------|------|-----|------------------|----|
| Nombr     | e de la     | sala  |   |   |            |      |     |                  |    |
|           |             |       |   |   |            |      |     |                  |    |
| Descrip   | pción       |       |   |   |            |      |     |                  |    |
| 1         | A           | • • • | В | I | <b>⊽</b> - | 1-   | i=  | <u>}</u> ≡     Ξ |    |
| ø         | <u>\$</u> 3 | W 0   |   |   | Ŷ          | ■ 43 | H₀P |                  |    |
|           |             |       |   |   |            |      |     |                  |    |
|           |             |       |   |   |            |      |     |                  |    |
|           |             |       |   |   |            |      |     |                  |    |
|           |             |       |   |   |            |      |     |                  |    |
|           |             |       |   |   |            |      |     |                  |    |
| Palabras: | 0           |       |   |   |            |      |     |                  | 11 |

**Sesiones:** Permite fijar la fecha pautada para el inicio del chat. También puede programar que la actividad se repita semanalmente para que haya una conversación en cada período de tiempo (cada ciertos días o semanas).

| <ul> <li>Sesiones</li> </ul>                        |      |     |
|-----------------------------------------------------|------|-----|
| Próxima cita                                        | 27 🖨 | ) 🗰 |
| Repetir publicar horas de sesiones                  |      |     |
| No publicar horas de chat                           | \$   |     |
| Guardar sesiones pasadas<br>Nunca borrar mensajes ✦ |      |     |
| Todos pueden ver las sesiones pasadas 🕑             |      |     |

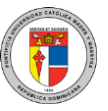

### 24. Elección

Una actividad de elección permite plantear una pregunta y configurar botones de respuesta para que los estudiantes puedan seleccionar entre ellas la respuesta preferida. Los estudiantes pueden elegir una o más opciones y pueden actualizar su elección si se les permite en la configuración. Las elecciones pueden ser útiles como encuestas rápidas para estimular el pensamiento sobre un tópico/tema; para permitirle a los alumnos que voten sobre una decisión importante que afecte al curso, o para sopesar el progreso.

| Título | ) de l | a ele | cción | Ð |    |   |            |   |   |     |   |    |  |
|--------|--------|-------|-------|---|----|---|------------|---|---|-----|---|----|--|
| Desc   | ripció | òn    |       |   |    |   |            |   |   |     |   |    |  |
| 1      |        | A۲    | 6     | • | В. | I | <b>♀</b> ◄ | 1 | • | ≔   |   | ⊡  |  |
| ø      | 2      | 5     | W     | ٢ | 2  | R | Q          |   | ත | H-P | < | /> |  |
|        |        |       |       |   |    |   |            |   |   |     |   |    |  |
|        |        |       |       |   |    |   |            |   |   |     |   |    |  |
|        |        |       |       |   |    |   |            |   |   |     |   |    |  |
|        |        |       |       |   |    |   |            |   |   |     |   |    |  |
|        |        |       |       |   |    |   |            |   |   |     |   |    |  |

**Disponibilidad:** Aquí usted puede especificar el período de tiempo (fecha y hora) en el cual los participantes podrán responder a esta encuesta.

| <ul> <li>Dispo</li> </ul> | nibilidad           |        |      |      |          |
|---------------------------|---------------------|--------|------|------|----------|
| Permitir r                | espuestas desde     |        |      |      |          |
| 23 🖨                      | noviembre 🗢         | 2021 🖨 | 16 🖨 | 27 🖨 | Ê        |
| 🗆 Habili                  | tar                 |        |      |      |          |
| Permitir r                | espuestas hasta     |        |      |      |          |
| 23 🜲                      | noviembre 🜩         | 2021 🜲 | 16 🖨 | 27 🜲 | <b>#</b> |
| 🗆 Habili                  | tar                 |        |      |      |          |
| Mostra                    | ar previsualizaciór | n 😧    |      |      |          |

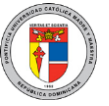

Guía para Uso de la Plataforma Virtual de Aprendizaje (PVA) – Docentes

**Resultados:** Según lo seleccionado en esta opción, los participantes podrán o no ver los resultados de la encuesta según las respuestas de sus demás compañeros.

| ✓ Resultados                                         |   |
|------------------------------------------------------|---|
| Publicar resultados                                  |   |
| No publicar resultados para los alumnos              | ¢ |
| Mostrar columna de no contestadas                    |   |
| Incluir respuestas de usuarios inactivos/suspendidos |   |

**Opciones:** Permite al docente configurar algunas opciones más específicas de la encuesta, tales como permitirles a los estudiantes actualizar su elección luego de haberla enviado, seleccionar solo una o varias respuestas, entre otras.

| <ul> <li>Opciones</li> </ul>                   |
|------------------------------------------------|
| Permitir la actualización de la elección       |
| Permitir que se seleccione más de una elección |
| Limitar el número de respuestas permitidas 3   |
| Opción 19                                      |
| Opción 2 😨                                     |
| Opción 3 😧                                     |
| Opción 4 😧                                     |

### 25. Examen

El Examen es una actividad muy poderosa que puede cumplir muchas necesidades educativas, desde pruebas simples del conocimiento con opción múltiple, hasta trabajos complejos de autoevaluación con retroalimentación detallada. Las preguntas son creadas y almacenadas en un banco de preguntas y pueden ser reutilizadas en diferentes exámenes. Al crear un Examen, se puede, ya sea primero hacer la pregunta y después añadirla al examen, o añadir una actividad de examen y crear las preguntas conforme vaya avanzando.

**Nombre del examen:** Aquí puede especificar el nombre del examen. Por ejemplo, puede poner "Primer Examen Parcial", "Prueba corta", "Examen final", o cualquier otro nombre que permita al estudiante identificar al examen.

Nombre ()

**Descripción:** Puede agregar alguna descripción ampliada sobre el examen. Es muy útil para indicar los objetivos de evaluación, el material de referencia sobre el cual está construido el examen, el tiempo con que cuenta el estudiante para completarlo, entre otros.

| 0  | 00011   | polo        |    |   |   |   |   |            |   |   |    |                              |   |   |
|----|---------|-------------|----|---|---|---|---|------------|---|---|----|------------------------------|---|---|
|    | ĩ       |             | A۰ |   | - | в | I | <b>♀</b> ◄ | 1 | • | i≡ | 1<br>2<br>3                  | ī |   |
|    | ବ୍ତ     | <u>\$</u> 3 |    | W | ٢ |   | R | <b>Q</b>   |   | ත | ₩₽ | </td <td>&gt;</td> <td></td> | > |   |
|    |         |             |    |   |   |   |   |            |   |   |    |                              |   |   |
|    |         |             |    |   |   |   |   |            |   |   |    |                              |   |   |
|    |         |             |    |   |   |   |   |            |   |   |    |                              |   |   |
|    |         |             |    |   |   |   |   |            |   |   |    |                              |   |   |
|    |         |             |    |   |   |   |   |            |   |   |    |                              |   | , |
| Pa | labras: | 0           |    |   |   |   |   |            |   |   |    |                              |   |   |

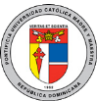

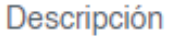

Guía para Uso de la Plataforma Virtual de Aprendizaje (PVA) – Docentes

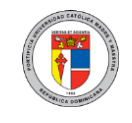

**Mostrar descripción en la página del curso:** Indica que se desea mostrar la descripción del examen en la página principal del curso. Si no se selecciona, el estudiante verá la descripción al entrar al examen.

Mostrar descripción en la página del curso

**Calificación:** Permite agregar una calificación aprobatoria para la evaluación y determinar la cantidad de intentos que se le permite a un estudiante emplear para llenar el examen.

| <ul> <li>Calificación</li> </ul> |
|----------------------------------|
| Categoría de calificación 🕝      |
| Calificación aprobatoria 🕝       |
| 0.00                             |
| Intentos permitidos              |
| 1 🗢                              |

**Intentos permitidos:** Se les puede permitir a los estudiantes que tengan múltiples intentos para resolver un examen. Esto puede ayudar a que el proceso de contestar el examen sea una actividad educativa (formativa) en lugar de meramente una evaluación sumativa.

**Calificación aprobatoria:** Aquí usted puede configurar una calificación aprobatoria para el examen. Esto puede estar conectado con Finalización de actividad y Actividades condicionales, de forma tal que un estudiante no pueda acceder a una actividad de seguimiento hasta que haya pasado el examen.

Guía para Uso de la Plataforma Virtual de Aprendizaje (PVA) – Docentes

**Método de calificar:** Cuando están permitidos intentos múltiples, hay varias formas en las que usted puede usar las calificaciones para calcular la calificación final del examen para el estudiante.

- Calificación más alta la calificación final es la calificación más alta (la mejor) de cualquier intento.
- Calificación promedio la calificación final es la calificación promedio (media simple) de todos los intentos
- Primer intento la calificación final es la calificación obtenida en el primer intento (los otros intentos son ignorados)
- Último intento la calificación final es la calificación obtenida solamente en el intento más reciente

**Tiempo:** Permite habilitar y cerrar el examen en fechas y horas determinadas. El límite de tiempo indica con cuánto tiempo dispone cada alumno para llenar su examen, mientras que las últimas dos opciones (cuando se agote el tiempo y período de gracia para el envío) indican cómo se comportará el examen cuando se acabe este tiempo y si se le permitirá un tiempo extra de gracia para que el estudiante termine de revisar las preguntas que ya tiene respondidas sin poder responder preguntas nuevas.

| <ul> <li>Tiemp</li> </ul> | 00                             |              |           |       |          |   |
|---------------------------|--------------------------------|--------------|-----------|-------|----------|---|
| Abrir el e                | xamen 😯                        |              |           |       |          |   |
| 23 🜲                      | noviembre 🜲                    | 2021 🖨       | 16 \$     | 08 🜲  | <b>#</b> |   |
| 🗆 Habili                  | tar                            |              |           |       |          |   |
| Cerrar el                 | examen                         | 2021 🜲       | 16 \$     | 08 \$ | Ê        |   |
| 🗆 Habili                  | tar                            |              |           |       |          |   |
| Límite de<br>0            | e tiempo 😨<br>minutos 🜩<br>tar |              |           |       |          |   |
|                           |                                |              |           |       |          |   |
| Cuando :                  | se agote el tiempo             | 0 😮          |           |       |          |   |
| Los inte                  | entos abiertos son e           | enviado auto | máticamen | te    |          | ŧ |

**Diseño de cómo se presentará el examen:** Aquí puede elegir si desea mostrar todas la preguntas en una página o paginarlas según una cantidad de preguntas por página.

**Método de navegación**: Cuando se habilita la navegacion secuencial, un estudiante debe progresar a través del examen en orden y no puede regresar a páginas anteriores ni saltar varias páginas adelantes.

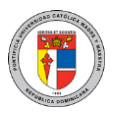

Guía para Uso de la Plataforma Virtual de Aprendizaje (PVA) – Docentes

| ▼ Diseño de có                           | mo s | e presentará el examen |    |
|------------------------------------------|------|------------------------|----|
| Página nueva                             | 0    | Cada pregunta          | \$ |
| Mostrar menos<br>Método de<br>navegación | 8    | Libre 🗢                |    |

**Comportamiento de las preguntas:** Muestra diferentes opciones específicas para las preguntas. A continuación, tres opciones disponibles en esta sección:

- Ordenar al azar las repuesta: Permite que las respuestas para cada pregunta individual se desordenen al azar cada vez que un estudiante conteste el examen.
- **Retroalimentación diferida:** Permite que los estudiantes introduzcan una respuesta a cada pregunta y posteriormente envíen el examen completo, antes de que se realice alguna retroalimentación.
- Interactivo con varios intentos: Permite que los estudiantes respondan una pregunta y sobre la marcha obtengan retroalimentación inmediata, y si la respuesta no es correcta, tengan otra oportunidad con menor puntuación.

| <ul> <li>Comportamiento de las preguntas</li> </ul> |    |
|-----------------------------------------------------|----|
| Ordenar al azar las respuestas 🛛                    |    |
| Comportamiento de las preguntas ?                   |    |
| Retroalimentación diferida                          | \$ |

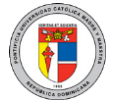

#### Opciones para la revision por el alumno

Opciones para la revisión por el alumno

## Durante el intento

#### Si fuese correcta

- Puntos @
- Retroalimentación específica 💡
- Retroalimentación general (?
- Respuesta correcta (2)
- Retroalimentación global 😗

Inmediatamente después del intento

- El intento
- Si fuese correcta
- Puntos
- Retroalimentación específica
- Retroalimentación general
- Respuesta correcta
- Retroalimentación global

Después, mientras el examen sigue abierto

- El intento
- Si fuese correcta
- Puntos
- Retroalimentación específica
- Retroalimentación general
- Respuesta correcta
- Retroalimentación global

Después de que el examen sea cerrado

- El intento
- Si fuese correcta
- Puntos
- Retroalimentación específica
- Retroalimentación general
- Respuesta correcta
- Retroalimentación global

Estas opciones controlan qué información pueden ver los alumnos cuando revisan un intento de resolver el examen o cuando ven los reportes correspondientes.

Durante el intento: Estas configuraciones solamente son relevantes para algunos "interactivo comportamientos como el con multiples intentos", en donde se muestra la retroalimentacion durante el intento.

**Immediantamente despues del intento**: Estas configuraciones aplican para los primeros dos minutos despues de hacer clic en "Enviado todo y terminar".

Más tarde, mientras el examen está aún abierto: Estas configuraciones aplican despues de terminado el intento y antes de la fecha de cierre del examen.

**Después de que el examen sea cerrado:** Estas configuraciones aplican después de que haya pasado la fecha de cierre del examen. Si el examen no tiene fecha de cierre, este estado no se alcanza nunca.

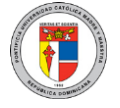

### a. Tipos de preguntas más utilizadas

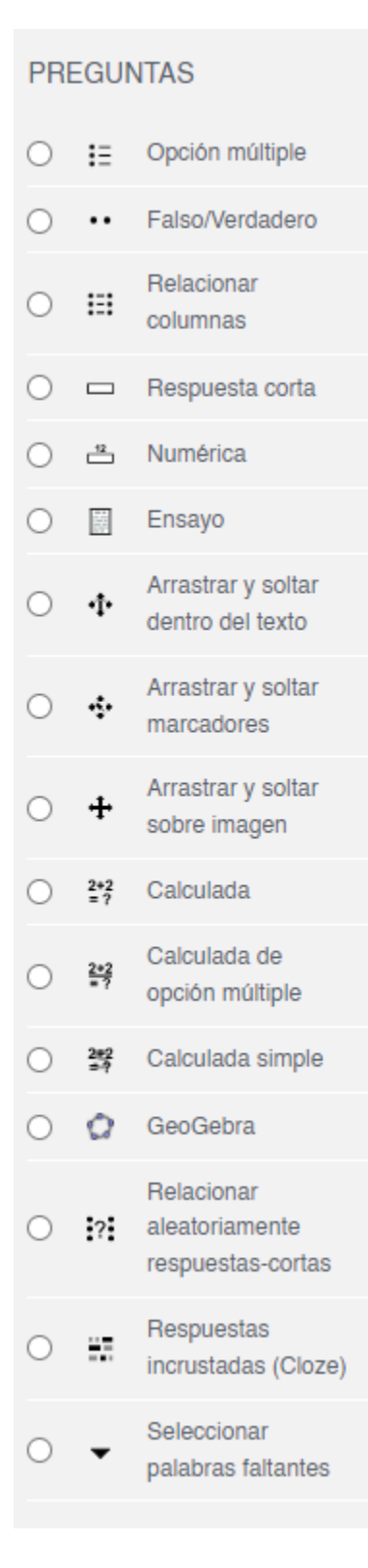

**Opción múltiple:** Son preguntas que tienen un texto para la pregunta y luego muestran distintas opciones para que el participante seleccione una o varias. Muy conocidas como las típicas "a-b-c".

**Falso/Verdadero:** Este tipo de preguntas consiste en un texto para la pregunta seguido por dos alternativas: Verdadero o Falso. Siendo solo una de ellas la respuesta correcta.

Relacionar columnas: Este tipo de ítem es "pareo" comúnmente conocido como 0 "emparejamiento", donde hay un texto general para todo el ítem y luego una serie de preguntas con distintas opciones para elegir, algunas de las cuales son distractores. Este tipo de pregunta no es aleatoria, aunque existe una variante que sí lo permite: Relacionar aleatoriamente respuestas-cortas.

**Respuesta corta:** Son preguntas con un texto y un espacio en blanco donde se espera que el estudiante escriba la respuesta correcta.

**Numérica:** Similar a la respuesta corta, donde el estudiante debe introducir un valor numérico, ya sea con o sin decimales, pero sin letras.

**Ensayo:** Estas son preguntas abiertas que no pueden ser autocorregidas por la PVA, sino que el docente tendrá que leer las respuestas y calificarlas manualmente. Pueden usarse para cualquier pregunta que requiera redactar.

**Preguntas tipo Arrastrar y soltar:** Son preguntas que requieren de cierta configuración pero que permitan al estudiante arrastrar fragmentos de textos (conocidos como "Marcadores") o imágenes sobre otros textos (tipo "Completa la frase") o sobre otras imágenes.

Docentes

Guía para Uso de la Plataforma Virtual de Aprendizaje (PVA) -

### b. ¿Cómo configurar examen?

### Pasos:

- 1. Ir a la página principal del curso.
- 2. Si la edición está desactivada, pulsar en "Activar edición".
- 3. Seleccionar el tema o sección donde desea agregar el examen.
- 4. Hacer clic en "Examen o Quiz".
- 5. Configurar un nombre y si lo desea, una descripción que les diga a los estudiantes de qué se trata el examen, tiempo, calificación, diseño como se presentará el examen, comportamiento de las preguntas y opciones para la revisión por el alumno.
- 6. Desplazarse hasta el fondo de la página, haga clic en "Guardar y mostrar" y comience a añadir preguntas.

### c. ¿Cómo evaluar un examen?

### Pasos:

- 1. Ir al examen.
- 2. Hacer clic sobre "Intentos" (en donde el número es el número de intentos).
- 3. Seleccione "Todos" para visualizar la lista de todos los alumnos o seleccione la letra del primer nombre del estudiante que desea corregir.
- 4. Hacer clic sobre "Revisión del intento", debajo del nombre del estudiante.
- 5. Escribir comentario o corregir la calificación debajo de cada pregunta.
- 6. Finalizar revisión.

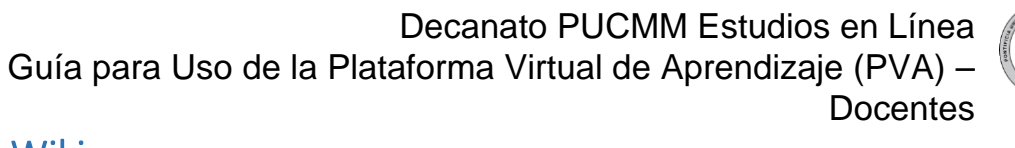

### 26. Wiki

Esta es una actividad que consiste en que los participantes crean y editan individual o colaborativamente páginas web con contenidos multimedia, textos, hipervínculos, entre otros, para construir una fuente de información que pueda ser luego consultada en cualquier momento.

**Modos de la Wiki:** Permite especificar alguna descripción sobre la wiki, seleccionar el modo en que será presentada, ya sea individual o colaborativa. Tambien debe indicar el nombre o titulo de la primera página.

|                                  | re de                          | la w           | iki            |       |        |        |         |      |   |     |   |   |  |
|----------------------------------|--------------------------------|----------------|----------------|-------|--------|--------|---------|------|---|-----|---|---|--|
| Descr                            | ipcióı                         | n              |                |       |        |        |         |      |   |     |   |   |  |
| ٦                                |                                | A▼             | 6              | •     | в      | I      | ₽ -     | 1    | • | Ξ   | Ē | Œ |  |
| ø                                | \$3                            |                | W              | ٢     |        |        | Ŷ       |      | മ | H⊧P |   |   |  |
|                                  |                                |                |                |       |        |        |         |      |   |     |   |   |  |
|                                  |                                |                |                |       |        |        |         |      |   |     |   |   |  |
|                                  |                                |                |                |       |        |        |         |      |   |     |   |   |  |
|                                  |                                |                |                |       |        |        |         |      |   |     |   |   |  |
|                                  |                                |                |                |       |        |        |         |      |   |     |   |   |  |
|                                  |                                |                |                |       |        |        |         |      |   |     |   |   |  |
| Palabras                         | s:0                            |                |                |       |        |        |         |      |   |     |   |   |  |
| Palabras                         | a:0                            | des            | cripci         | ón e  | n la c | adina  | a del c | urso | 0 |     |   |   |  |
| Palabras                         | a:0<br>Distrar                 | dese           | cripci         | ión e | n la p | agina  | a del c | urso | 0 |     |   |   |  |
| Palabras                         | s:0<br>ostrar<br>Wiki          | deso           | cripci         | ión e | n la p | óágina | a del c | urso | 0 |     |   |   |  |
| Palabras<br>D Mc<br>Modo<br>Wiki | s:0<br>Ostrar<br>Wiki<br>colat | deso<br>oorati | cripci<br>va 🜩 | ión e | n la p | agina  | a del c | urso | 0 |     |   |   |  |

**Formato:** Especifica el lenguaje o estilo que los participantes utilizarán por defecto al momento de trabajar con las páginas Web. La Wiki colaborativa determina si cualquiera puede editar la Wiki, mientras que la Wiki individual cada quien tiene su propia wiki, donde solo esa persona puede editar.

| o Wiki 🛿 | Wiki colaborativa 🖨 |
|----------|---------------------|
|          | Wiki colaborativa   |
|          | Wiki individual     |

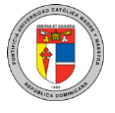

### 27. Videoconferencias Teams

La videoconferencia es una reunión en línea entre dos o más participantes que permite compartir vídeo y audio de entrada y salida. Dentro de la PVA se pueden crear videoconferencias dirigiéndose al editor HTML y seleccionado el icono "Microsoft Teams".

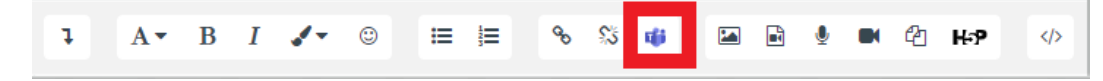

Deberá hacer clic sobre "Iniciar sesión" para ingresar sus credenciales académicas.

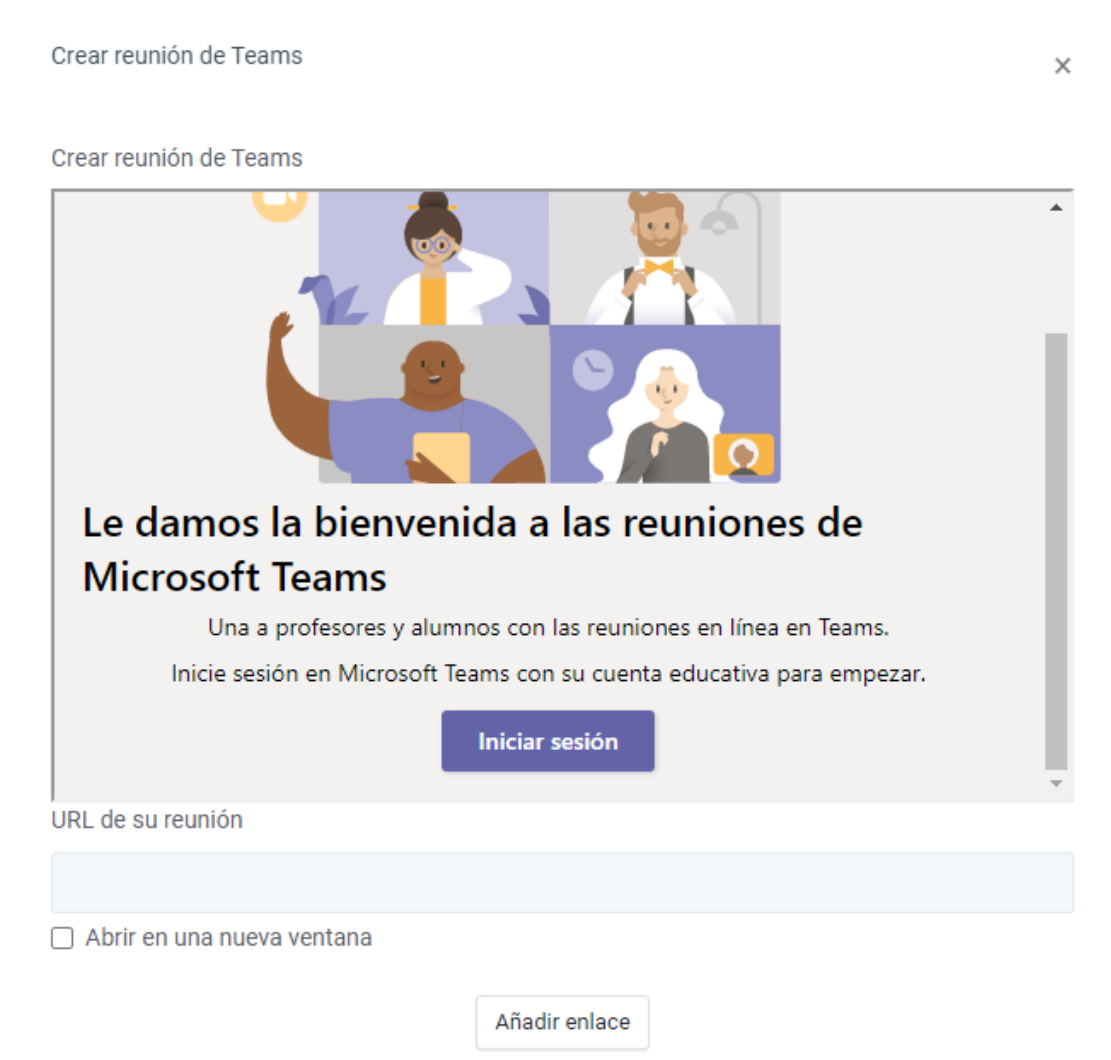

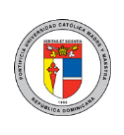

Dar clic "Vínculo Crear reunión".

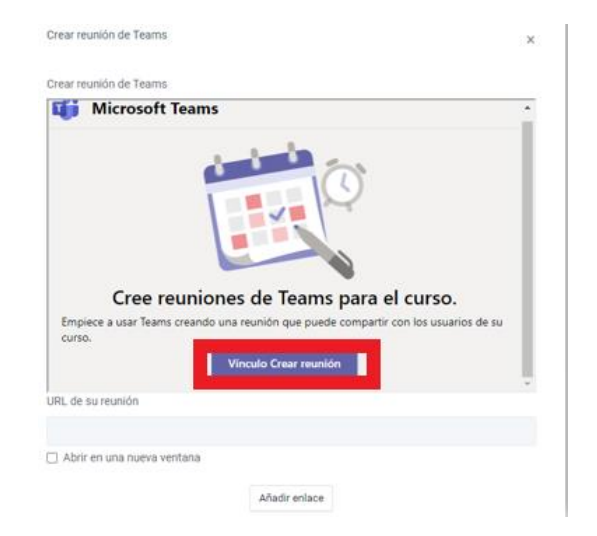

Luego es necesario indicar ciertas informaciones como el nombre, día y hora de la reunión.

Crear reunión de Teams

|         | Nueva reunión              |               |        | Crear         | Cancelar |
|---------|----------------------------|---------------|--------|---------------|----------|
| 0       | Clase virtuales Literatura |               |        |               |          |
| ©       | 11 de ene. de 2022         | 12:00         | $\sim$ | $\rightarrow$ |          |
|         | 25 de mar. de 2022         | 14:00         | $\sim$ | 73d 2h        |          |
|         |                            |               |        |               |          |
|         |                            |               |        |               |          |
|         |                            |               |        |               |          |
|         |                            |               |        |               |          |
| URL de  | su reunión                 |               |        |               |          |
|         |                            |               |        |               |          |
| 🗌 Abrii | r en una nueva ventana     |               |        |               |          |
|         |                            | Añadir enlace |        |               |          |

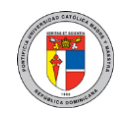

Guía para Uso de la Plataforma Virtual de Aprendizaje (PVA) – Docentes

En esta sección, le mostrará un mensaje de que la reunión fue creada con éxito y permitirá:

Ir a la reunión: Enlace directo para comenzar.

**Opciones de la reunión**: Permite configurar audio, cámara, sala, entre otras configuraciones.

**Anadir enlace:** Permite agregar el enlace a la ventana o editor de texto, donde el estudiante podrá hacer clic de forma directa.

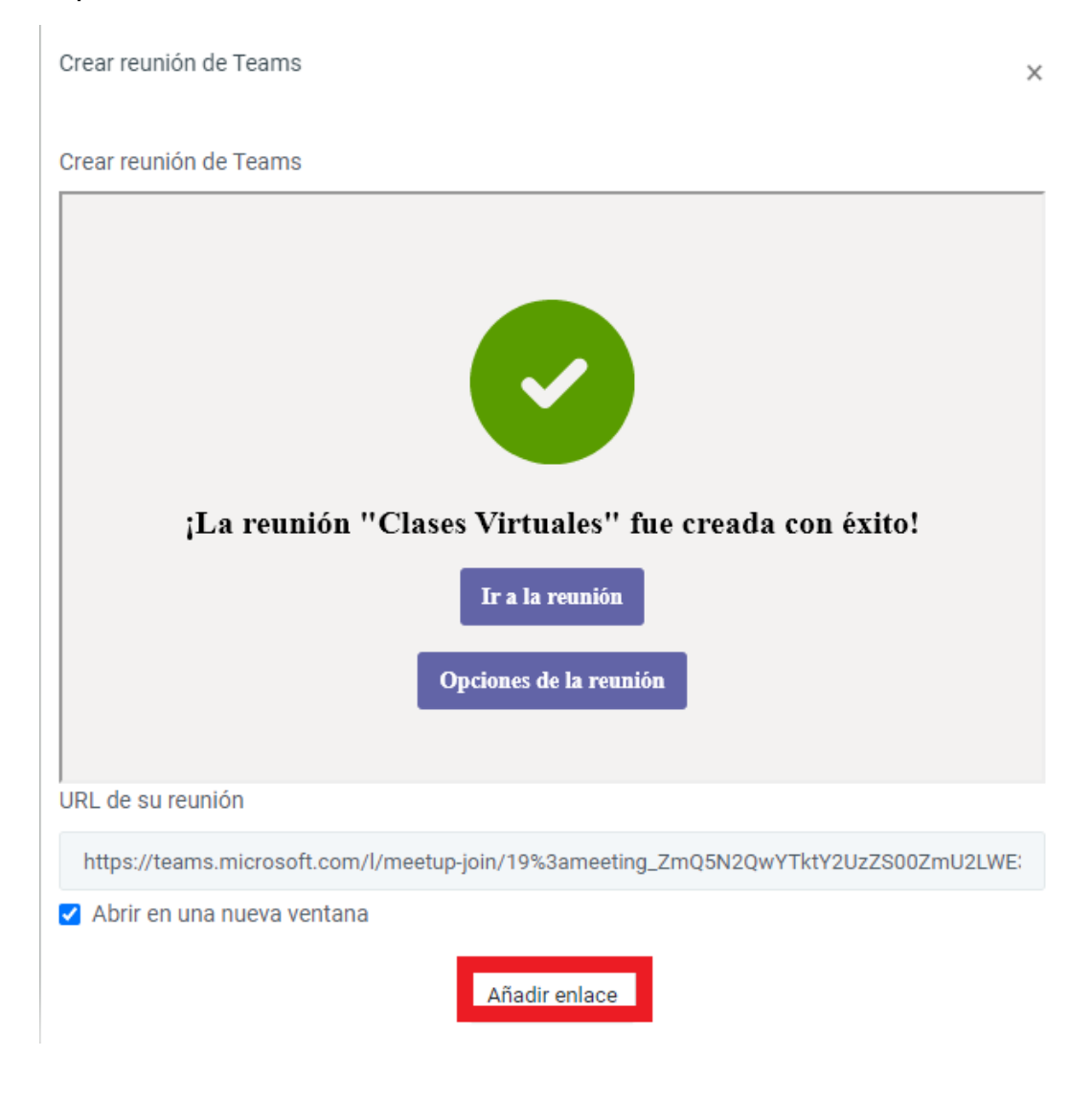

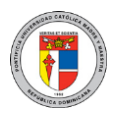

Docentes

### 28. Portafolio Digital de Aprendizaje (PDA)

El Portafolio Digital de Aprendizaje (PDA) está basado en el gestor de portafolios digitales Mahara.

La herramienta PDA es un sistema de información que permite el manejo de portafolios digitales para el consumo de la comunidad universitaria a través del cual los usuarios pueden crear repositorios organizados y digitales de sus distintas evidencias que pueden ser recopiladas durante sus procesos de enseñanza-aprendizaje, las cuales pueden ser compartidas y trabajadas de forma colaborativa formando grupos de trabajo para dicho fin.

A pesar de que esta plataforma está disponible tanto para docentes como estudiantes, son los alumnos quienes ingresan a ella para realizar sus portafolios a través de todo el período académico.

Por parte del docente, solo debe crearse una tarea y seleccionar "Mahara" como tipo de Envío para permitirle a los alumnos entregar sus portafolios y que así el docente pueda ingresar y realizar la evaluación.

Debido a que es una tarea, se pueden aprovechar todas sus configuraciones, tales como entrega grupal, límites de fecha, empleo de rúbricas, entre otras.

Al ingresar al portafolio, podrá visualizar los botones editar perfil, visualizar los mensajes, crear páginas, diarios y buscar grupos, así como también encontrar alguna persona en particular. De igual forma, podrá visualizar un bloque con los participantes en línea, así como una opción para retornar a la PVA de manera rápida.

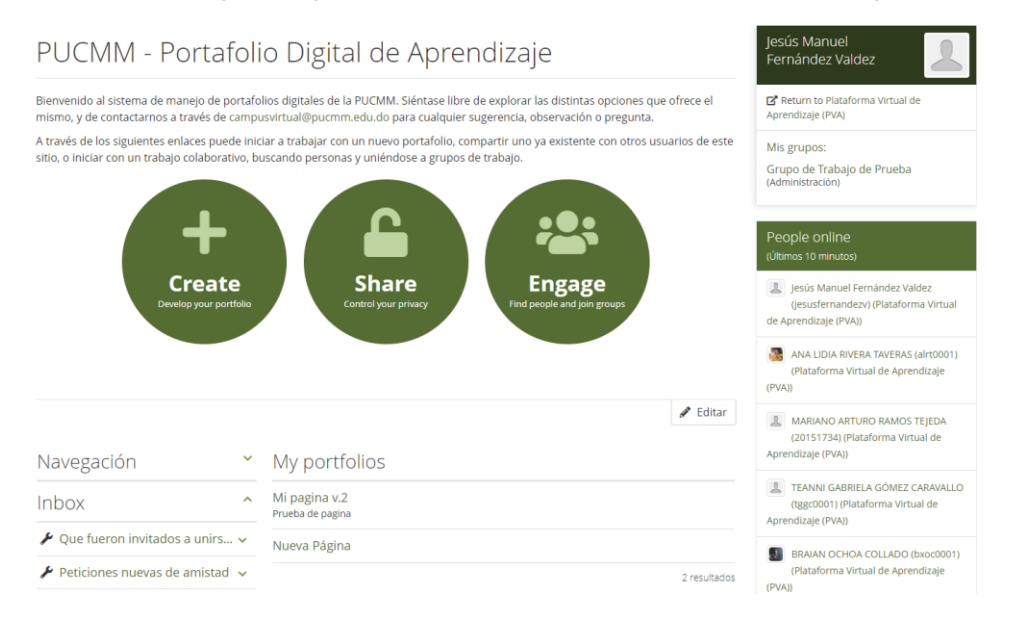

Guía para Uso de la Plataforma Virtual de Aprendizaje (PVA) – Docentes

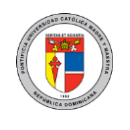

### a. ¿Cómo crear entradas en el diario?

- 1. Seleccione el menú principal.
- 2. Vaya al botón "Create" (crear).
- 3. Haga clic en "Journals" (diarios).
- 4. Presione sobre el botón "Nueva entrada".
- 5. Indique el título y el cuerpo. Si desea adjuntar un documento puede hacerlo desde esta página, la cual le permite también añadir una etiqueta para agrupar las entradas de los diarios.
- 6. Finalice seleccionando "Guardar post".

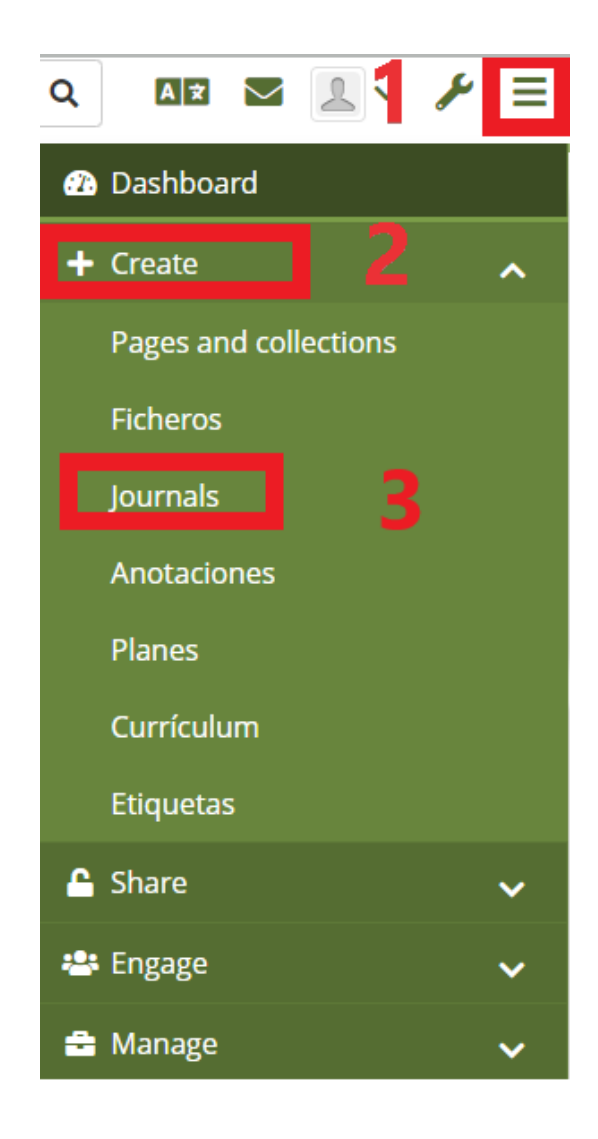

Guía para Uso de la Plataforma Virtual de Aprendizaje (PVA) – Docentes

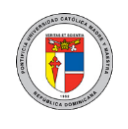

### b. ¿Cómo crear páginas y colecciones?

- 1. Seleccione el menú principal.
- 2. Vaya al botón "Create" (crear).
- 3. Haga clic sobre "Páginas y colecciones".
- 4. Presione sobre el botón "Añadir".
- 5. Seleccione "Colección" para crear una carpeta donde colocar las vistas/páginas que ya tenga creadas, o "Vista" para crear una página.
- 6. Indique el título y la descripción.
- 7. Finalice seleccionando "Guardar".

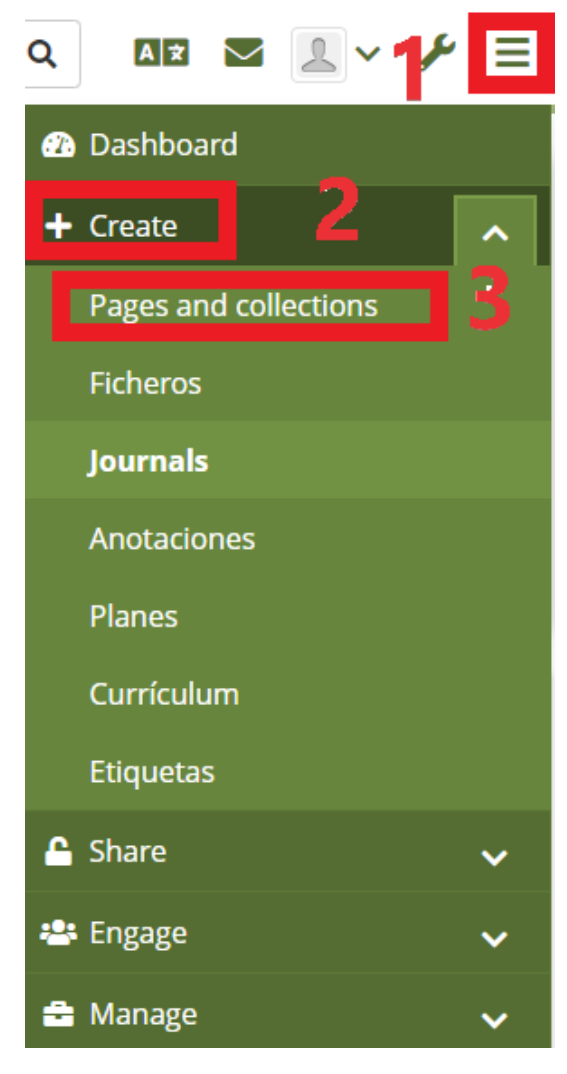

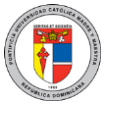

### 29. Soporte y Asistencia

Si tiene problemas al entrar a la PVA porque no recuerda su usuario o contraseña, puede contactarse con el Centro de Gestión de Servicios de Tecnología de la Información a través de <u>serviciosti-csd@pucmm.edu.do</u>, extensión 2059 (en el CSTA) y <u>serviciosti-csti@pucmm.edu.do</u>, extensión 4111 (en el CSTI), ya que la PVA está enlazada automáticamente con las credenciales de Campus Solutions.

Si, por el contrario, tiene alguna situación técnica relacionada directamente con la PVA como algún mal funcionamiento, error o inconveniente no relacionado con temas académicos, puede contactarnos directamente a través de nuestro correo de servicio <u>campusvirtual@pucmm.edu.do</u>, siempre utilizando su correo académico.